#### MHS Breakfast Learning Session 2018

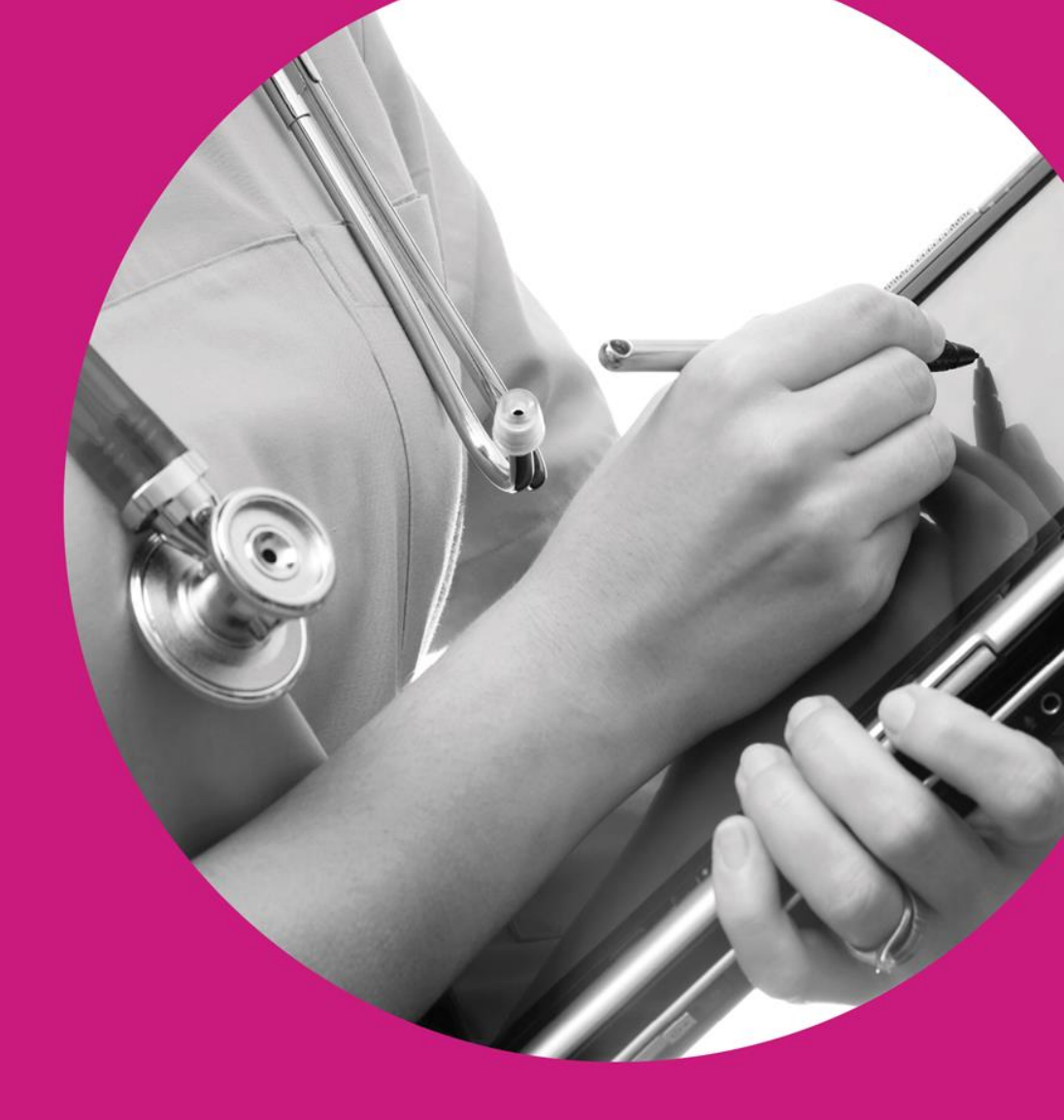

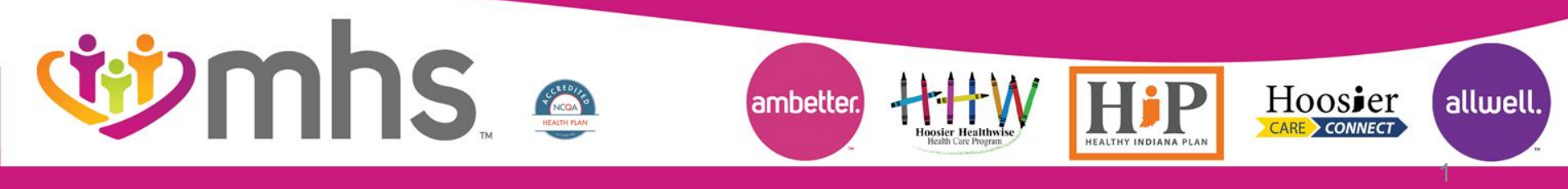

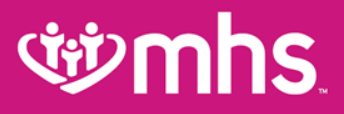

## Agenda

WHS Overview

Prior Authorization Process

- Web Portal Functionality
- 🥸 Public Website
- **W** Behavioral Health Updates
- **Wedical Claims processing**
- 11 Envolve Dental
- 🥸 Summary

**11** Questions

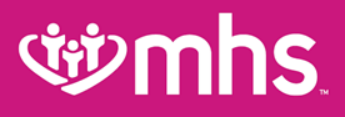

### Who is MHS?

Managed Health Services (MHS) is a managed care entity that has been proudly serving the state of Indiana for more than twenty years through the Hoosier Healthwise and Hoosier Care Connect Medicaid programs; and the Healthy Indiana Plan (HIP) Medicaid alternative program.

MHS also offers **Ambetter from MHS** in the Indiana health insurance marketplace, and **Allwell from MHS**, a Medicare Advantage plan. All of our plans include quality, comprehensive coverage with a provider network you can trust.

MHS is your choice for better healthcare.

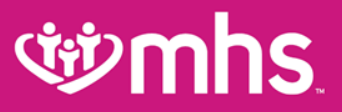

#### **MHS Products**

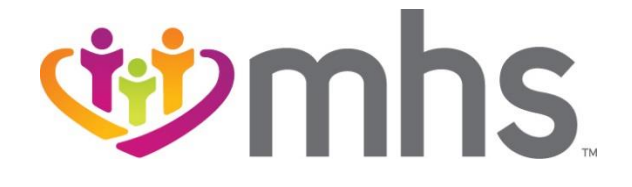

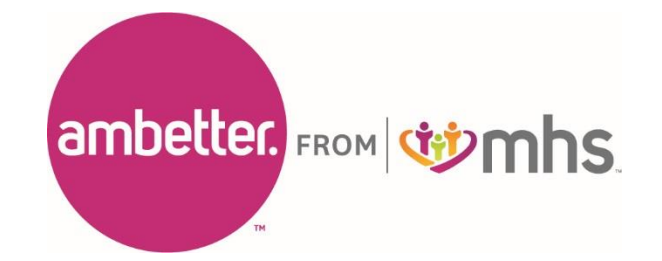

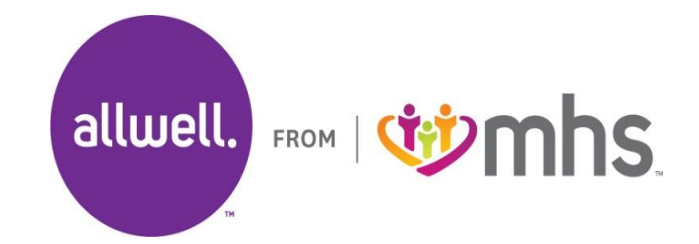

Allwell from MHS | Ambetter from MHS | Hoosier Healthwise | Healthy Indiana Plan | Hoosier Care Connect

## **Ambetter 2018**

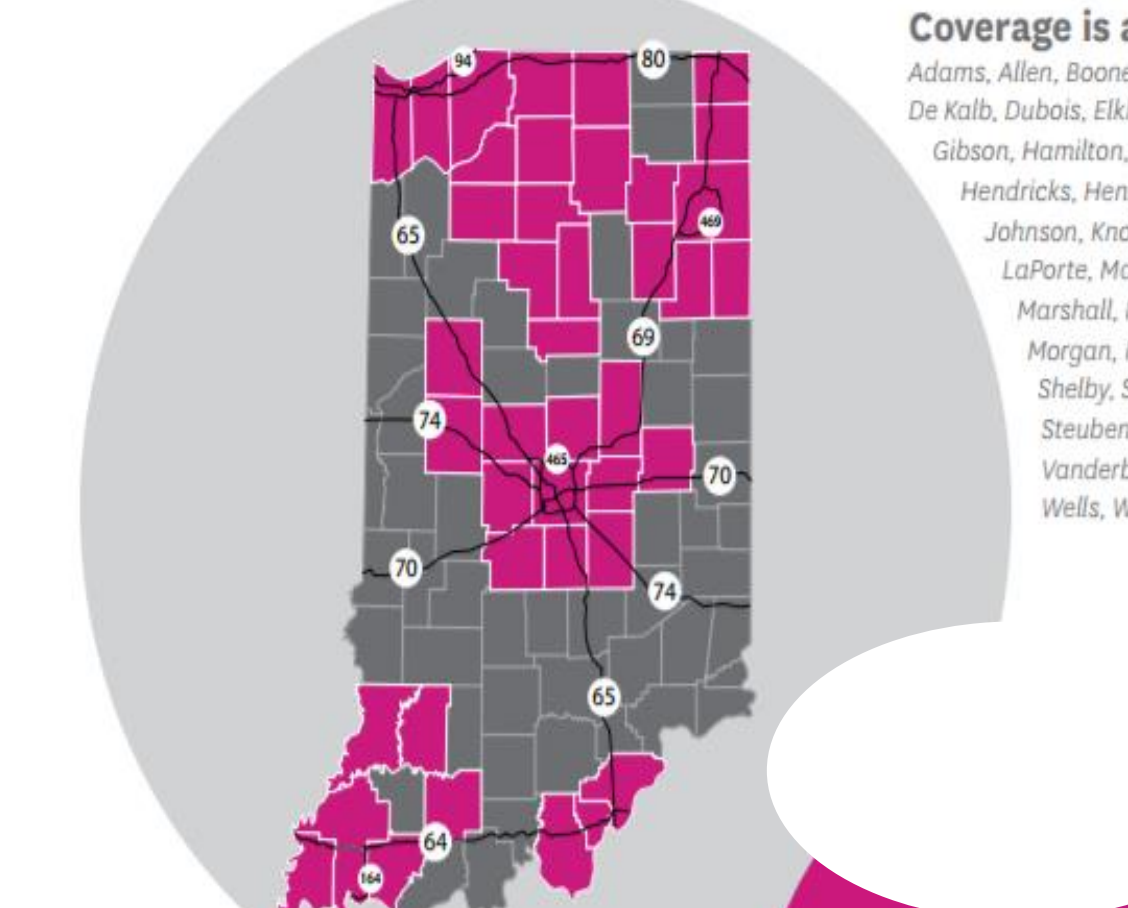

#### Coverage is available in:

Adams, Allen, Boone, Cass, Clark, Daviess, De Kalb, Dubois, Elkhart, Floyd, Fulton, Gibson, Hamilton, Hancock, Harrison, Hendricks, Henry, Howard, Huntington, Johnson, Knox, Kosciusko, Lake, LaPorte, Madison, Marion, Marshall, Miami, Montgomery, Morgan, Porter, Posey, Pulaski, Shelby, St Joseph, Starke, Steuben, Tippecanoe, Vanderburgh, Warrick, Wells, Whitley

#### **Allwell 2018**

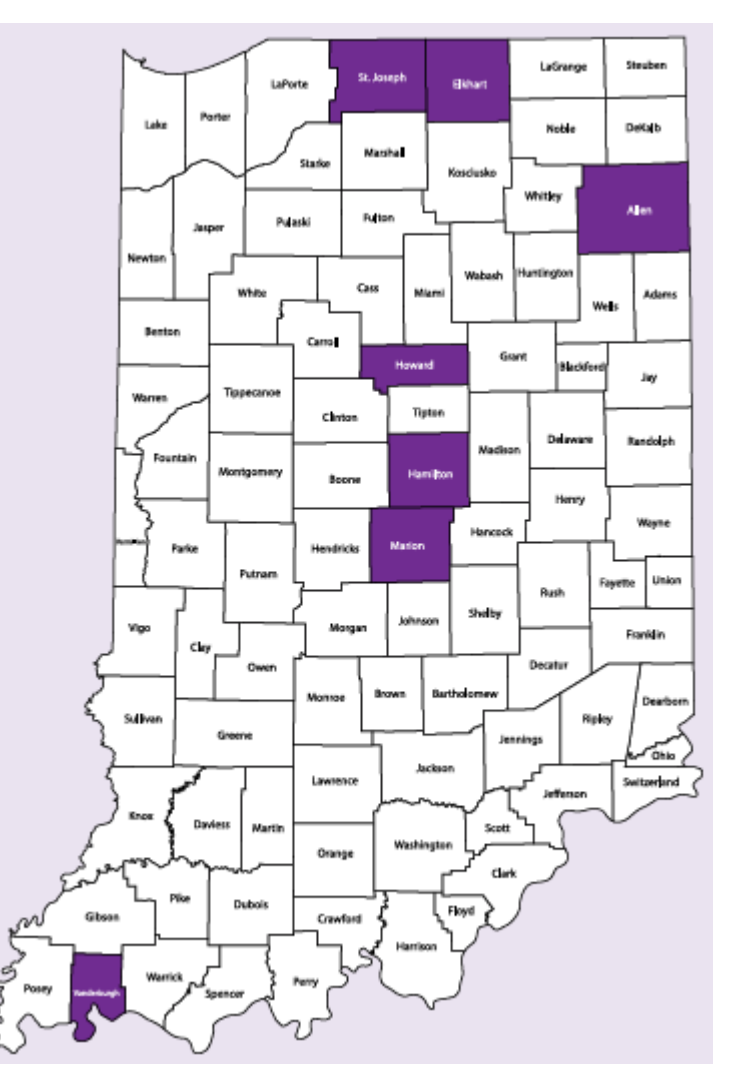

Allwell from MHS | Ambetter from MHS | Hoosier Healthwise | Healthy Indiana Plan | Hoosier Care Connect

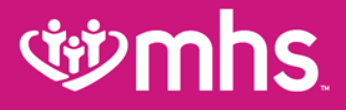

## **Prior Authorization**

Allwell from MHS | Ambetter from MHS | Hoosier Healthwise | Healthy Indiana Plan | Hoosier Care Connect

## **Prior Authorization**

#### **Prior Authorization (Medical Services)**

Prior Authorization is an approval from MHS to provide services designated as needing authorization before treatment and/or payment

- Inpatient authorizations = IP + 10 digits
- Outpatient authorizations = OP + 10 digits
- Emergent ER Symptoms suggesting imminent, life-threatening condition no PA required, but notification requested within two business days
- Urgent concurrent = Emergent inpatient admission. Determination timeline within 24 hours of receipt of request.
- Pre-service non urgent = Elective scheduled procedures. Determination within 15 calendar days. Benefit limitations apply (dependent on product).

## **গ্রুmhs**

## **Prior Authorization**

MHS Medical Management will review state guidelines and all available clinical documentation and seek Medical Director input, as needed

- PA for observation level of care (up to 72 hours for Medicaid or 48 hours for Ambetter and Allwell), diagnostic services do not require an authorization for contracted facilities. Non-contracted facilities do not require prior authorization.
- If the provider requests an inpatient level of care for a covered/eligible condition, or procedure and documentation supports an outpatient/observation level of care, MHS will send the case for Medical Director review

#### **গ্রুmhs**

## **Prior Authorization**

#### **Outpatient Services**

All elective procedures that require prior authorization must have request to MHS at least two business days prior to the date of service

All urgent and emergent services do not require prior authorization, but admissions must be called in to MHS within two business days following the admit

WPrior Authorizations are **not** a guarantee of payment

Wembers **must** be Medicaid Eligible on the date of service

\*Failure to obtain prior authorization for non urgent and emergent services will result in a denial for related claims

## **Prior Authorization**

#### **Transfers**

- MHS requires notification and approval for all transfers from one facility to another at least two business days in advance
- MHS requires notification within two business days following all emergent transfers Transfers include, but are not limited to:
  - Facility to facility
  - Higher level of care changes require PA and it is the responsibility of the transferring facility to obtain

## **Self-Referral Services**

#### **W** Exceptions to prior authorization requirements

- Members can see these specialists and get these services **without** a direct referral from their PMP:
  - Podiatrist
  - $\circ$  Chiropractor
  - o Family planning
  - o Immunizations
  - o Routine vision care
  - o Routine dental care
  - Behavioral health by type and specialty
  - HIV/AIDS case management
  - Diabetes self management

#### \*Benefit limitations apply

## **Prior Authorization**

# Services that require prior authorization regardless of contract status:

- Injectable drugs (see the <u>Guides and Manual</u> page for up-to-date list of codes)
- W Nutritional counseling (unless diabetic)
- Pain management programs, including epidural, facet and trigger point injections
- W PET, MRI, MRA and Nuclear Cardiology/SPECT scans
- **W** Cardiac rehabilitation
- Hearing aids and devices
- W Home and Institutional hospice (coverage varies by product)
- In-home infusion therapy
- Orthopedic footwear
- W Respiratory therapy services
- Pulmonary rehabilitation
- W Home care (except after an IP admission with benefit limitations)

## **গ্রুmhs**

## **Prior Authorization**

#### Is Prior Authorization Needed?

- MHS website
- Quick reference guide
- Non-contracted provider services now align with PA requirements for contracted providers

| Applies to all Hoosier Healthwise (HHW), Healthy Indiana<br>(HIP) and Hoosier Care Connect (HCC) packages.                                                                                                    | Plan LLLLM                                                                                                    | Hoosier                                                                                                    |  |  |  |
|----------------------------------------------------------------------------------------------------|----------------------------------------------------------------------------------------------------|----------------------------------------------------------------------------------------------------|--|--|--|
| For an Ambetter Provider Quick Reference Guide, please visi<br>ambetter.mhsindiana.com. Coverage is subject to specific<br>benefit package of member.                                                                                                    |                                                                                                    |                                                                                                    |  |  |  |
| 077 647 4040                                                                                                    | MANAGED HE                                                                                                    | ALTH SERVICES (MHS)                                                                                                    |  |  |  |
| 1-8//-64/-4848                                                                                                    | ELECTRONIC PAYER ID:                                                                                                    | MEDICAL CLAIMS APPEALS ADDRESS                                                                                                    |  |  |  |
| 114/100:1-800-743-3333                                                                                                    | 09003                                                                                                    | Managed Health Services<br>B.O. Box 3000                                                                                                    |  |  |  |
| mhsindiana.com                                                                                                    | BEHAVIORAL HEALTH PAYER ID:<br>69068                                                                                                    | Farmington, MO 63640-3802                                                                                                    |  |  |  |
|                                                                                                    |                                                                                                    | Providers have 67 calendar days from the                                                                                                    |  |  |  |
| GENERAL OFFICE HOURS:                                                                                                    | MEDICAL CLAIMS ADDRESS:<br>Managed Health Services                                                                                                    | adjustment, resubmit, or appeal a decision                                                                                                    |  |  |  |
| 8 a.m. to 5 p.m., EST, closed holidays                                                                                                    | P.O. Box 3002                                                                                                    | Failure to do so within the specified                                                                                                    |  |  |  |
| MEMBER SERVICES AND PROVIDER SERVICES:                                                                                                    | Farmington, MO 63640-3802                                                                                                    | timeframe will waive the right for                                                                                                    |  |  |  |
| 8 a.m. to 8 p.m.                                                                                                    | Claims sent to MHS' Indianapolis                                                                                                    | Landerston,                                                                                                    |  |  |  |
| REFERRALS AND AUTHORIZATIONS:                                                                                                    | address will be returned to the                                                                                                    |                                                                                                    |  |  |  |
| 8 a.m. to 5 p.m., closed 12 p.m. to 1 p.m.                                                                                                    | Concernance and the second                                                                                                    | To refund claims overpayment, please                                                                                                    |  |  |  |
| AFTER-HOURS:                                                                                                    | MEDICAL NECESSITY<br>APPEALS ONLY ADDRESS                                                                                                    | send check and documentation to:<br>Coordinated Care Corporation                                                                                                    |  |  |  |
| MHS' 24/7 Nurse Advice Line for members is available                                                                                                    | ATTN: APPEALS                                                                                                    |                                                                                                    |  |  |  |
| to answer calls for emergent authorization needs. Or,                                                                                                    | P.O. Box 441567<br>Indianapolis IN 4654.4                                                                                                    | 75 Remittance Dr., Suite 6446<br>Chicago, IL 60675-6446                                                                                                    |  |  |  |
| system. Messages are returned within one business day.                                                                                                    |                                                                                                    |                                                                                                    |  |  |  |
|                                                                                                    |                                                                                                    |                                                                                                    |  |  |  |
|                                                                                                    | AND PARAMINANTING                                                                                                    |                                                                                                    |  |  |  |
|                                                                                                    | MHS FAX NUMBERS                                                                                                    |                                                                                                    |  |  |  |
| NETWOR                                                                                                    | MANAGEMENT: 1-866-912-4244                                                                                                    |                                                                                                    |  |  |  |
| NETWOR<br>Ex. Provider enr                                                                                                    | MRS FAX ROMBERS<br>( MANAGEMENT: 1-866-912-4244<br>oliment, office or billing address change                                                                                                    |                                                                                                    |  |  |  |
| NETWOR<br>Ex. Provider enr<br>MEDIC                                                                                                    | CHARACEMENT: 1-866-912-4244<br>ollment, office or billing address change<br>CAL APPEALS: 1-866-714-7993                                                                                                    |                                                                                                    |  |  |  |
| NETWOR<br>EL Provider en<br>MEDIC<br>CASE M                                                                                                    | SHE FAX FURLERS<br>(MANAGEMENT) 1-066-912-4244<br>oliment, office or billing address change<br>(AL APPEALS: 1-866-714-7993<br>(ANAGEMENT) 1-866-694-3653                                                                                                    |                                                                                                    |  |  |  |
| NETWOR<br>Ex. Provider en<br>MEDIC<br>CASE M<br>Ex.                                                                                                    | HID FAR NUMERS<br>CMARAGEMENT: 1-866-912-4244<br>Oliment, office ob billing address change<br>CAL APPEALS: 1-866-714-7993<br>ININGEMENT: 1-866-694-3653<br>Member Referrals to CM/OM                                                                                                    |                                                                                                    |  |  |  |
| NETWOR<br>Ex. Provider en<br>MEDIC<br>CASE M<br>Ex.<br>REFERALSA                                                                                                    | ILIE ZAATAUALUSIS<br>KANAGEMENTI 1-666-912-4244<br>oliment, office ar billing address change<br>CAL APPEALS: 1-866-714-7993<br>IAHAGEMENTI: 1-866-694-3653<br>Member Referrals to CM/DM<br>IO AUTHORIZATIONS: 1-666-912-4245                                                                                                    |                                                                                                    |  |  |  |
| NETWOR<br>Ex. Provider en<br>MEDIC<br>CASE M<br>Ex.<br>REFERRALS AJ                                                                                                    | HIDE YAA KUDHUUSID<br>(HANAGEMENT): 1-666-912-4244<br>oliment, office or billing address change<br>(AL APPEALS: 1-866-714-7993<br>HANAGEMENT: 1-866-914-7653<br>Member Referrals to CM/DM<br>AD AUTHORIZATIONS: 1-866-912-4245                                                                                                    |                                                                                                    |  |  |  |
| NETWOR<br>Ex. Provider en<br>MEDIC<br>CASE M<br>Ex.<br>REFERRALS AN<br>MHS W                                                                                                    | HIS YAA NULLESS<br>(HANAGEMENT: 1-66-93-4244<br>oliment, office or billing address change<br>(AL APPEALS: 1-866-714-7993<br>HANAGEMENT: 1-866-694-3653<br>Member Referrals to CM/OM<br>(AD AUTHORIZATIONS: 1-866-912-4245<br>EBSITE: MINSINDIANA.COM                                                                                                    |                                                                                                    |  |  |  |
| NETWOR<br>Ex. Provider en<br>MEDIC<br>CASE M<br>Ex.<br>REFERRALS AJ<br>MHS W                                                                                                    | HISP AAX NUMBERS<br>(MANAGEMENT): 1-666-532-4244<br>oliment, office or billing address change<br>CAL APPEALS: 1-866-574-7993<br>MANGEMENT: 1-866-694-3653<br>Member Referrals to CM/CM<br>ND AUTHORIZATIONS: 1-866-912-4245<br>EBSITE: MHSINDIANA.COM                                                                                                    |                                                                                                    |  |  |  |
| NETWOR<br>Ex. Provider en<br>MEDIC<br>CASE M<br>Ex.<br>REFERRALS AN<br>MHSW<br>mhsindians.com/providers                                                                                                    | HISP ARX NOTES:<br>HISP ARX NOTES: 1-866-912-4244<br>oliment, office or billing address change<br>CAL APPEALS: 1-866-714-7993<br>IXHAGKMENT: 1-866-694-3653<br>Member Referrals to CM/OM<br>AD AUTHORIZATIONS: 1-866-912-4245<br>EDSITE: MHSINDIANA.COM<br>der updates and news, as well as forms, a<br>visit mhsindiana.com/forms to get the lat                                                                                                    | narwals, guides, online PA tool and<br>est forms for submission to MHE.)                                                                                                    |  |  |  |
| NETWOR<br>EL: Provider en<br>MEDIC<br>CASE M<br>EL:<br>REFERRALS AJ<br>MHSW<br>mhsindiana.com/providers<br>Latest MHS providers<br>Lutorial: (Please<br>Utorial: Heat<br>Shelt Libr<br>shelt on over 4)                                                                                                    | HIDE YAA KUDHILISIS<br>(KANAGEKHATT, 1-666-912-4244<br>oliment, office or billing address change<br>CAL APPEALS: 1-866-912-4244<br>MAGEMENT: 1-866-694-3653<br>Member Reformation to CM/OM<br>VID AUTHORIZATIONS: 1-866-912-4245<br>EESITE: MHSINDIANA.COM<br>der updates and news, as well as forms, i<br>at mhsindiana.com/forms to get the lat<br>ary. Click on "KRAMES Health Library" for<br>00 topics, available in English and Spani                                                                                                    | narwalis, guides, online PA tool and<br>est forms for submission to MHS.)<br>free print-on-demand patient health fact<br>J.                                                                                                    |  |  |  |
| NETWOR<br>Ex. Provider en<br>MEDR<br>CASE M<br>Ex.<br>REFERRALS AN<br>INFSW<br>mhsindiana.com/providers<br>mhsindiana.com/providers<br>mhsindiana.com/login<br>mhsindiana.com/login<br>mhsindiana.com/login<br>your panel's med                                                                                                    | HISPAANAANAANAANAANAANAANAANAANAANAANAANAAN                                                                                                    | sanuals, guides, online PA tool and<br>est forms for submission to MHS.)<br>free print-on-demand patient health fact<br>ih.<br>attion, claims, claim adjustments, and view                                                          |  |  |  |
| NETWOR<br>EL: Provider en<br>MEDIC<br>CASE<br>REFERRALS A<br>MHS W<br>mhsindiana.com/providers<br>mhsindiana.com/login<br>mhsindiana.com/login<br>mhsi                                                                                                    | HISPAA NOLIESS<br>KANAGEMENT: 1-666-912-4244<br>oliment, office or billing address change<br>CAL APPEALS: 1-866-714-7993<br>IANAGEMENT: 1-666-6912-6245<br>Member Referrals to CM/DM<br>KD AUTHORIZATIONS: 1-866-912-4245<br>EESITE: HINSINDIANA.COM<br>der updates and news, as well as forms, n<br>visit mhsindiana.com/forms to get the lat<br>any, Click on "KRAMES Health Library" for<br>DOO topics, available in English and Spani<br>tical records and care gaps.                                                                                                    | nanuals, guides, online PA tool and<br>est forms for submission to MHS.)<br>free print-on-demand patient health fact<br>th.<br>stilon, claims, claim adjustments, and view<br>us with MHS.                                          |  |  |  |
| NETWOR<br>Ex. Provider en<br>MEOR<br>CASE M<br>REFERRALS AN<br>MISSING<br>MISSING<br>MISI | HISP ACA NOTE ISS<br>(HANAGEMENT): 1-666-912-4244<br>oliment, office or billing address change<br>CAL APPEALS: 1-866-714-7993<br>IAHAGEMENT: 1-866-694-3653<br>Member Referrals to CM/GM<br>HD AUTHORIZATIONS: 1-866-912-4245<br>EESITE: HINSINDIANA.COM<br>Ger updates and news, as well as forms, n<br>visit mhsindiana.com/forms to get the lat<br>ary. Click on "KRAMES Health Library" for<br>000 topics, available in English and Spani<br>ider Portal lets you submit prior authoriz<br>ical records and care gaps.<br>Jectronic processing and payment of clain                                                                                                    | varuals, guides, online PA tool and<br>est forms for submission to MHS.)<br>free print-on-demand patient health fact<br>h.<br>ation, claims, claim adjustments, and view<br>ns with MHS.                                            |  |  |  |
| NETWOR<br>E. Provider en<br>MEDIC<br>CASE M<br>E.<br>REFERRALS AN<br>MHS W<br>mhsindians.com/providers<br>mhsindians.com/providers<br>mhsindians.com/providers<br>mhsindians.com/providers<br>mhsindians.com/providers<br>mhsindians.com/ransactions<br>mhsindians.com/ransactions<br>mhsi                                                                                                    | INDEPART VOLUMESS<br>INTRODUCE CONTRACT STATES<br>INTRODUCE OF DIFFERENCE OF DIFFERENCE<br>INTRODUCE OF DIFFERENCE<br>INTRODUCE O | naruals, guides, online PA tool and<br>est forms for submission to MHS.)<br>free print-on-demand patient health fact<br>h.<br>tion, claims, claim adjustments, and view<br>ns with MHS.<br>vative web based solution for Electronic |  |  |  |

#### **Prior Authorization**

#### Medicaid Pre-Auth

**DISCLAIMER:** All attempts are made to provide the most current information on the Pre-Auth Needed Tool. However, this does NOT guarantee payment. Payment of claims is dependent on eligibility, covered benefits, provider contracts, correct coding and billing practices. For specific details, please refer to the provider manual. If you are uncertain that prior authorization is needed, please submit a request for an accurate response.

Vision services need to be verified by Envolve Vision Dental services need to be verified by Envolve Dental Ambulance and Transportation services need to be verified by LCP Transportation Behavioral Health/Substance Abuse services need to be verified by Cenpatico

Non-participating providers must submit Prior Authorization for all services. For non-participating providers, join our network.

Are services being performed in the Emergency Department or Urgent Care Center or are these family planning services billed with a contraceptive managment diagnosis?

#### 🗌 Yes 🔲 No

| Types of Services                                                                               | YES | NO |
|-------------------------------------------------------------------------------------------------|-----|----|
| Is the member being admitted to an inpatient facility?                                          |     |    |
| Are services, other than DME, orthotics, prosthetics, and supplies, being rendered in the home? |     |    |
| Are anesthesia services being rendered for pain management?                                     |     |    |
| Are services for infertility?                                                                   |     |    |
| Is the member receiving dialysis?                                                               |     |    |

To submit a prior authorization Login Here.

#### **Prior Authorization**

Are Services being performed in the Emergency Department or Urgent Care Center or are these family planning services billed with a contraceptive management diagnosis?

YES 📄 NO 🖉

| Types of Services                                                                               | YES        | NO |
|-------------------------------------------------------------------------------------------------|------------|----|
| Is the member being admitted to an inpatient facility?                                          | $\bigcirc$ | ۲  |
| Are services, other than DME, orthotics, prosthetics, and supplies, being rendered in the home? | $\odot$    | ۲  |
| Are anesthesia services being rendered for pain management?                                     | $\bigcirc$ | ۲  |
| Are services for infertility?                                                                   | $\bigcirc$ | ۲  |
| Is the member receiving dialysis?                                                               | $\bigcirc$ | ۲  |

Enter the code of the service you would like to check:

99394

Check

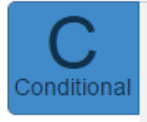

99394 - PREV VISIT EST AGE 12-17

Pre-authorization is required if service is rendered at home except for Primary Care Providers or Health Department. In all other locations, Preauthorization is required for non-participating providers.

To submit a prior authorization Login Here.

# **Prior Authorization (PA) Request**

- Providers can <u>update</u> previously approved PAs <u>within 30 days</u> of the original date of service prior to claim denial for changes in:
  - Dates of service
  - CPT/HCPCS codes
  - Physician

\*Providers may make corrections to the existing PA as long as the claim has not been submitted

## Therapy Services - (Speech, Occupational, Physical Therapy)

- 10/1/17 authorization is no longer required
- Wust follow billing guidelines (GP, GN, GO modifiers)
- National Imaging Associates, Inc. (NIA) will conduct retrospective review to evaluate medical necessity
  - If requested, medical records can be uploaded to <u>RadMD.com</u> or faxed to NIA at 1-800-784-6864
  - Medical necessity appeals will be conducted by NIA
    - Follow steps outlined in denial notification
    - NIA Customer Care Associates are available to assist providers at 1-800-424-5391

### **গ্রুmhs**

## Durable & Home Medical Equipment

- Members and referring providers do not need to search for a DME provider or provider of medical supplies to service their needs
- Order is submitted directly to MHS, through the Medline portal, unless PA is required, and delivered to the member
- Availability via Medline's web portal to submit orders and track delivery
- Prior authorization required by the ordering physician for all nonparticipating DME providers.
- Does not apply to items provided by and billed by physician office
- Exclusions applicable to specific hospital based DME/HME vendors

#### Durable & Home Medical Equipment

DME Requests should be initiated via MHS secure portal

- Steps to enter DME Requests via Web Portal
  - Go to mhsindiana.com, log into the provider portal, and click on "Create Authorization."
  - Choose DME and you will be directed to the <u>Medline</u> portal for order entry.

### Outpatient Radiology PA Requests

MHS partners with NIA for outpatient Radiology PA Process

PA requests can be submitted via:

- NIA Web site at <u>RadMD.com</u>
- 1-866-904-5096
- Not applicable for ER and Observation requests

### **গ্রুmhs**

## **Pharmacy Requests**

#### **Envolve Pharmacy Solutions**

Preferred Drug Lists and authorization forms are available at mhsindiana.com/provider/pharmacy

- PA requests
  - Phone 1-866-399-0928
  - Fax non specialty drugs 1-866-399-0929
  - Specialty drugs 1-866-678-6976
  - pharmacy.envolvehealth.com

Formulary integrated into many EHR solutions

Online PA submission available through CoverMyMeds

covermymeds.com

©Online PA forms for Specialty Drugs at **mhsindiana.com** 

## **Additional Information Needed**

#### **Bariatric Surgery**

Must include cardiac workup, pulmonary workup, diet and exercise logs, current lab reports, and psychologist report

#### Pain Management

- Must have documentation of at least six weeks of therapy on area receiving treatment
- Include previous procedures/surgeries, medications, description of pain, any contra-indications or imaging studies
- Include prior injection test results for injection series

#### **Home Health**

- Physician's orders and signed plan of care, including most recent MD notes about the issue at hand
- W Home care plan, including home exercise program
- Progress notes for medical necessity determination

## **Telephone Authorization**

- Providers can initiate Prior Authorization through the MHS referral line by calling 1-877-647-4848
  - Monday Friday 8 a.m. to 5 p.m. (Closed for lunch from noon to 1 p.m.)
  - After hours, MHS 24 hour nurse line available to take emergent requests.
- The PA process begins at MHS by speaking with the MHS nonclinical referral staff
- For procedures requiring additional review, we will transfer providers to a "live" nurse line to facilitate the PA process
- Please have all clinical information ready at time of call

## **Fax Authorization**

#### MHS Medical Management Department: 1-866-912-4245

| Patient Information                                             |                                                                 |                                                                        |                   | Member RID name and    |  |  |  |  |
|-----------------------------------------------------------------|-----------------------------------------------------------------|------------------------------------------------------------------------|-------------------|------------------------|--|--|--|--|
| Medicaid ID/RID#:                                               |                                                                 |                                                                        |                   |                        |  |  |  |  |
| DOB:                                                            |                                                                 | *                                                                      | DOB required      |                        |  |  |  |  |
| Patient Name:                                                   |                                                                 |                                                                        | -                 |                        |  |  |  |  |
| Address:                                                        |                                                                 |                                                                        | *                 |                        |  |  |  |  |
| City/State/Zip:                                                 |                                                                 |                                                                        | -                 |                        |  |  |  |  |
| Patient/Guardian P                                              | hone:                                                           |                                                                        | *                 |                        |  |  |  |  |
| PMP Name:                                                       |                                                                 |                                                                        | *                 |                        |  |  |  |  |
| PMP NPI:                                                        |                                                                 |                                                                        | -                 |                        |  |  |  |  |
| PMP Phone:                                                      |                                                                 |                                                                        | -                 |                        |  |  |  |  |
| Medical Diagnosis<br>(Use of ICD-9 Diagnostic Code is Required) |                                                                 |                                                                        | Diagnosis code(s) |                        |  |  |  |  |
| Dx1                                                             | Dx2                                                             | Dx3                                                                    |                   | requirea               |  |  |  |  |
| Please check the rec                                            | luested assignment cates                                        | gory below:                                                            |                   |                        |  |  |  |  |
| DME<br><i>Purchased</i><br><i>Rented</i><br>Home Health         | ☐Inpatient<br>☐Observation<br>☐Office Visit<br>☐Occupational Th | □Physical Therapy<br>□Speech Therapy<br>□Transportation<br>erapy□Other |                   | Check service category |  |  |  |  |

## **Web Authorization**

- Providers can submit Prior Authorizations online via the MHS Secure Provider Portal at <u>mhsindiana.com/login</u>
  - When using the portal, providers can upload supporting documentation directly
- Exceptions: Must submit hospice, home health and biopharmacy PA requests via fax
- Providers also can check authorization status on the portal

### **গ্রুmhs**

## **PA Denial and Appeal Process**

#### If MHS denies the requested service:

- And the member is still receiving services, the provider has the right to an expedited appeal. The attending physician must request this.
- And the member already has been discharged, the attending physician must submit an appeal in writing within **33 days** of the denial
- The attending physician has the right to a peer-to-peer discussion with an MHS physician
  - Providers initiate peer-to-peer discussions and expedited appeals by calling an MHS appeals coordinator at 1-877-647-4848
  - They must request peer-to-peer within **10 days** of the adverse determination

# Prior authorization appeals are also known as medical necessity appeals

## **PA Denial and Appeal Process**

 Send Prior Authorization/Medical Necessity Appeals to: Managed Health Services Attn: Appeals Coordinator PO Box 441567 Indianapolis, IN 46204

- Providers must initiate appeals within 33 calendar days of the receipt of the denial letter for MHS to consider
- We will communicate determination to the provider within 20
   business days of receipt
- A prior authorization appeal is different than a claim appeal request
- Applicable to members and non-contracted providers

# **Prior Authorization (PA) Request**

MHS strives to return a decision on all PA requests within two business days of request

W Reasons for a delayed decision may include:

- Lack of information or incomplete request
- Illegible faxed copies of PA forms e.g. handwriting is illegible or fax is otherwise not readable
- Request requiring Medical Director review

WHS has up to seven days to render PA decisions

## **Prior Authorization (PA) Request**

PA approval requires the need for medical necessity

If your claim is denied, please contact Provider Services at 1-877-647-4848 to determine the cause of the denial

Medical Management does not verify eligibility or benefit limitations

Provider is responsible for eligibility and benefit verification

## **Continuity of Care PA Request**

- MHS will honor pre-existing authorizations from any other Medicaid program during the first 30 days of enrollment or up to the expiration date of the previous authorization, whichever occurs first, and upon notification to MHS. Include the approval from the prior MCE with the request.
- W Reference: MHS Provider Manual Chapter 6

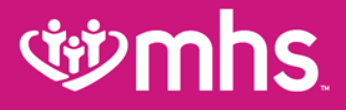

## **MHS Portal**

Allwell from MHS | Ambetter from MHS | Hoosier Healthwise | Healthy Indiana Plan | Hoosier Care Connect

### Secure Web Portal Login or Registration

Login/Register is the same for MHS, Ambetter from MHS, Allwell from MHS and Behavioral Health Providers

| <b>iymhs</b>           | тм                                                                                                    | Home Find a Provider Portal Login Events Contact Us Q search<br>Contrast On Off a A A langu |                                                                                                    |                                                                                                    |  |  |  |
|------------------------|----------------------------------------------------------------------------------------------------|---------------------------------------------------------------------------------------------|----------------------------------------------------------------------------------------------------|----------------------------------------------------------------------------------------------------|--|--|--|
|                        | FOR MEMBERS                                                                                                    | FOR                                                                                         | PROVIDERS                                                                                                    | GET INSURED                                                                                               |  |  |  |
| OR PROVIDERS           | Portal Login                                                                                                    |                                                                                             |                                                                                                    |                                                                                                    |  |  |  |
| ogin                   |                                                                                                    |                                                                                             | Create your own online ac                                                                                            | count today!                                                                                              |  |  |  |
| nrollment and Updates  |                                                                                                    |                                                                                             | MHS offers you many con                                                                                              | venient and secure tools to                                                                               |  |  |  |
| rior Authorization 🛛 😌 | Login/Register                                                                                                    |                                                                                             | assist you. To enter our se                                                                                          | cure portal, click on the                                                                                 |  |  |  |
| ental Providers        |                                                                                                    |                                                                                             | login or register for a new                                                                                          | account.                                                                                                  |  |  |  |
| armacy 📀               | Portal Resources                                                                                                    |                                                                                             | Creating an account is fre                                                                                           | e and easy.                                                                                               |  |  |  |
| ehavioral Health 🛛 😌   | <u>Click here for additonal information and s</u><br>guides.                                                                                              | <u>step by step</u>                                                                         | By creating a MHS accour                                                                                             | nt, you can:                                                                                              |  |  |  |
| ovider Resources 🛛 🕀   | Desistantian Usin                                                                                                    |                                                                                             | • Verify member eligibili                                                                                            | ity                                                                                                    |  |  |  |
| Dura                   | Registration Help                                                                                                    |                                                                                             | Submit and check claim                                                                                               | lms                                                                                                    |  |  |  |
| Program 🕂 🕂            | If you are having trouble with your registra                                                                                                    | itlon, you may                                                                              | Submit and confirm authorizations                                                                                    |                                                                                                    |  |  |  |
| rovider News           | need to submit a non-par set-up form. Visi<br><u>Provider</u> page to get started. For further a:<br>can call our Secure Provider Portal Help L'<br>0327. | t our <u>Become a</u><br>ssistance, you<br>Ine at 1-866-912-                                | View detailed patient i<br>Please note that Clear Cla<br>an all inclusive listing of cl<br>additional prepayment rev | list<br>Im Connection does not provide<br>Iaim edits. MHS does utilize<br>/iew edits in keeping with NCCI |  |  |  |

procedures and guidelines.

## **Web Portal Training Documents**

| (                   | Home Find a Prov                                                                            | vider Portal Login Events Contact Us       | s Q search                              |
|---------------------|---------------------------------------------------------------------------------------------|--------------------------------------------|-----------------------------------------|
|                     |                                                                                             |                                            | Contrast On Off a a a language -        |
|                     |                                                                                             |                                            |                                         |
|                     | FOR MEMBERS                                                                                 | FOR PROVIDERS                              | GET INSURED                             |
| FOR PROVIDERS       | Web Portal                                                                                  |                                            |                                         |
| Login               | We encourage our providers to take advantage                                                | ge of our easy-to-use secure Provider Po   | rtal instead of making a phone call. On |
| Become a Provider   | our secure portal, you can:                                                                 |                                            |                                         |
| Prior Authorization | Manage multiple practices under one acc                                                     | ount                                       |                                         |
| Dentel Providera    | Check member eligibility                                                                    |                                            |                                         |
| Dental Providers    | <ul> <li>View medical history and gaps in care</li> <li>Submit and manage claims</li> </ul> |                                            |                                         |
| Pharmacy 📀          | Submit and manage claims     Submit prior authorizations                                    |                                            |                                         |
| Behavioral Health   | Securely contact a plan representative                                                      |                                            |                                         |
| Provider Resources  | We also have the following enhanced feature:                                                | s below:                                   |                                         |
| OI Program          | Update demographic information                                                              |                                            |                                         |
|                     | Assist your patients in completing their He                                                 | ealth Risk Assessment forms                |                                         |
| Provider News       | See patient Care Gaps (indicates if your patient)                                           | patient is due for a preventive exam or se | ervice)                                 |
|                     | Check the status of Prior Authorization re                                                  | quests                                     |                                         |
|                     | Utilize the Member Management Forms                                                         |                                            |                                         |
|                     | Follow the registration guide (PDF) or if you h<br>1-866-912-0327.                          | ave any questions, please call the Web     | Portal helpdesk line at                 |
|                     | There's no waiting, no on-hold music, no time                                               | limits. Registration is free and easy.     |                                         |
|                     | MHS Secure Provider Portal Training Docu                                                    | uments                                     |                                         |
|                     | Guides:                                                                                     |                                            |                                         |
|                     | Provider Secure Portal Guide (PDF)                                                          |                                            |                                         |
|                     | Provider Secure Portal Flyer (PDF)                                                          |                                            |                                         |
|                     | Account Details QRG (PDF)                                                                   |                                            |                                         |
|                     | Account Manager User Guide (PDF)                                                            |                                            |                                         |
|                     | Member Management Forms Guide (PDF                                                          | 5                                          |                                         |
|                     | How To:                                                                                     |                                            |                                         |
|                     | Submit a Claim CMS 1500 (PDF)                                                               |                                            |                                         |
|                     | Submit a Claim CMS UB-04 (PDF)                                                              |                                            |                                         |
|                     | Submit a Corrected Claim (PDF)                                                              |                                            |                                         |
|                     | <u>View Claim Status (PDF)</u>                                                              |                                            |                                         |
|                     | View Payment History (PDF)                                                                  |                                            |                                         |

#### **Documents Include:**

- Registration Guide
- MHS Web Portal Functionality Guides
- How To Complete Specific Tasks on the MHS Web Portal

## **Complete Registration or Login**

| <b>شې</b> س                                         | hs allwell, row with mhs ambetter row with                                                                                           | Features Join Our Network CREATE ACCOUNT                                                                              | Ċ                    | emhs.                                   |                     | 🛗 🔔<br>Eligibility Patients | Authorizations | <b>(\$</b><br>Claims | 299<br>Messaging | 2<br>Help | Provider Name ▼ |
|-----------------------------------------------------|----------------------------------------------------------------------------------------------------|----------------------------------------------------------------------------------------------------|----------------------|-----------------------------------------|---------------------|-----------------------------|----------------|----------------------|------------------|-----------|-----------------|
|                                                     |                                                                                                    |                                                                                                    | Viewing Das          | shboard For : Tax I                     | D Number 🔻 Medicaid | ▼ GO                        | _              |                      | _                |           |                 |
| The Too                                             | ols You Need Now!                                                                                                    | Login                                                                                                    |                      |                                         |                     |                             |                |                      |                  |           |                 |
| Our site has been desig<br>(866) 912-0327           | gned to help you get your job done. For registration or secure website questions call<br>lage all products with ease in one location | User Name (Email)<br>name@domain.com                                                                                  | Quick<br>Member ID o | Eligibility Che<br>or Last Name Birthda | ate                 |                             |                | Welc                 | ome              |           |                 |
|                                                     |                                                                                                    | Password                                                                                                    | 123430769            |                                         |                     |                             |                | Add a                | a TIN to My      | ACCOUNT   | >               |
| Check Eligibility                                   | Login                                                                                                    | Recent                                                                                                    | t Claims             | MEMBER NAME                             | CLAIM NO.           |                             | Mana           | ige Account          | S                | >         |                 |
|                                                     |                                                                                                    | Eorgot Password / Unlock Account                                                                                      | <b>0</b> 2           | 08/19/2017                              | (                   |                             | 4              | Repo                 | rts              |           | >               |
|                                                     | Authorize Services<br>See if the service you provide is reimbursable.                                                                |                                                                                                    | 0                    | 08/19/2017                              | т                   |                             | 3              | Patie                | nt Analytics     |           | >               |
|                                                     |                                                                                                    | <b>Need To Create An Account?</b><br>Registration is fast and simple, give it a try.                                  | <b>0</b> °           | 08/19/2017                              | C                   |                             | 1              | Provi                | der Analyti      | sComing   | Soon >          |
| <b>\$</b>                                           | Manage Claims<br>Submit or track your claims and get paid fast.                                                                      | Create An Account                                                                                                    | Ø                    | 08/19/2017                              | F                   |                             | 8              | Recen                | nt Activity      | 1         |                 |
|                                                     |                                                                                                    | How to Register<br>Our registration process is quick and simple. Please click the button to<br>learn how to register. |                      |                                         |                     |                             |                | Activity             |                  |           |                 |
|                                                     |                                                                                                    | Provider Registration Video                                                                                           |                      |                                         |                     |                             |                | Quic                 | k Links          |           |                 |
|                                                     |                                                                                                    | Provider Registration PDF                                                                                             |                      |                                         |                     |                             |                | Provider             | Resources        |           |                 |
| Registrat                                           | tion Complete! Yo                                                                                                    | ur Progress                                                                                                    |                      |                                         |                     |                             |                |                      |                  |           |                 |
| Thank you for completin<br>to 2 business days for p | ng your registration! A Superior HealthPlan provider services specialist will be ser<br>processing.                                  | nding you an email when your profile has been activated. Please allow up                                              | The                  | Registra                                | ation is co         | omplete                     | e and          | d the                | e Se             | cur       | е               |

ithin 2 business days, please log in and contact us using secure messaging or call 866-895-8443 for additional assistanc

Portal homepage will be visible!

An email will be sent to the provider when they have access to specific tools.

Allwell from MHS | Ambetter from MHS | Hoosier Healthwise | Healthy Indiana Plan | Hoosier Care Connect

## **Dashboard Change**

User has the ability to change between Tax IDs added along with choices for: Medicaid, Ambetter from MHS, Allwell from MHS and Behavioral Health IN Medicaid

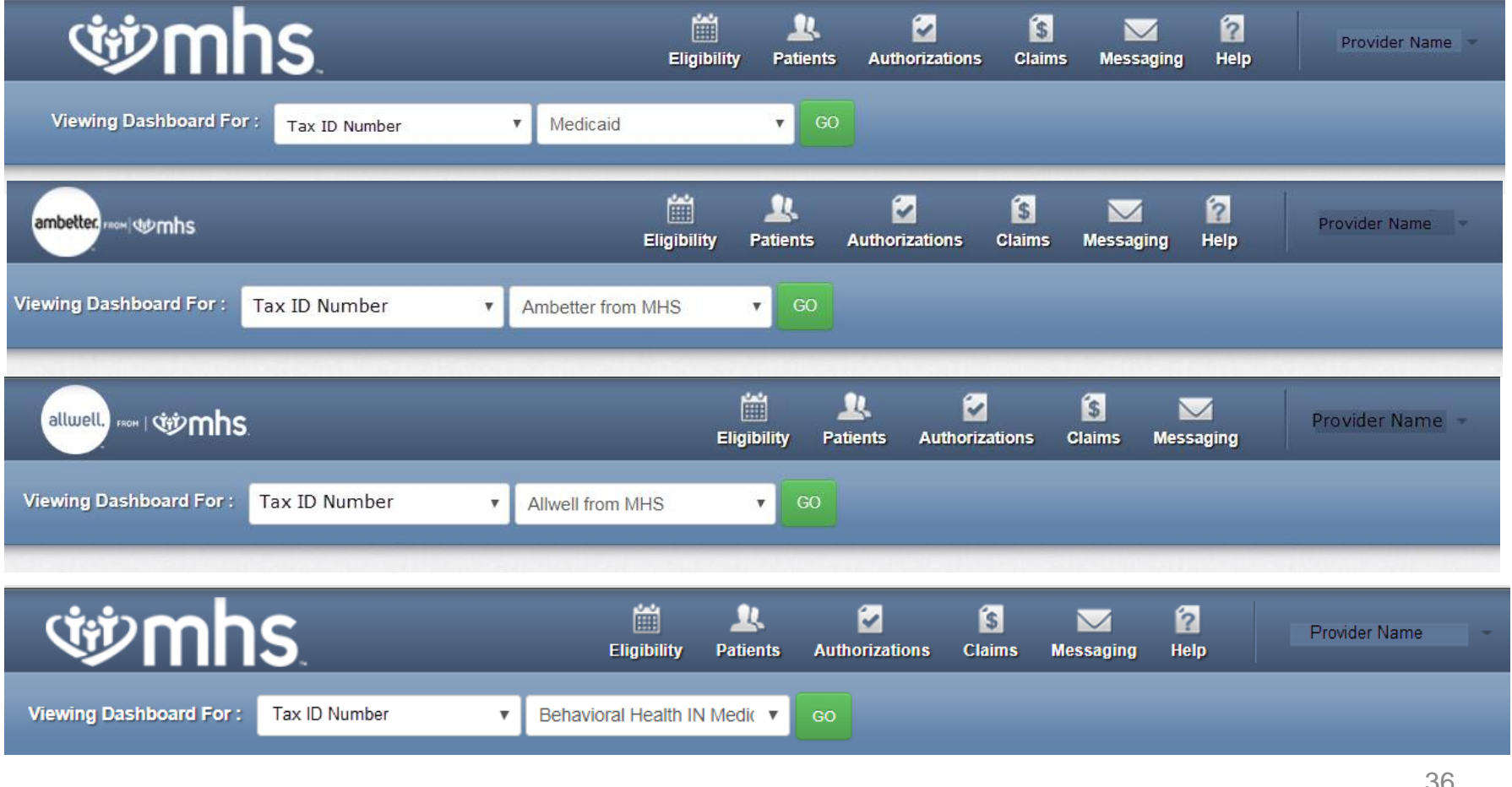

Allwell from MHS | Ambetter from MHS | Hoosier Healthwise | Healthy Indiana Plan | Hoosier Care Connect
## Homepage –MHS (Medicaid)

| winhs.                                                   | 📺 🔍 🗭<br>Eligibility Patients Authorization | IS Claims Messaging Help        | Quick Links                                                                                                    |
|----------------------------------------------------------|---------------------------------------------|---------------------------------|----------------------------------------------------------------------------------------------------|
| Viewing Dashboard For: Tax ID Number Medicaid            | <b>©</b> 60                                 |                                 | Provider Resources                                                                                                    |
|                                                          |                                             |                                 | Member Management Forms                                                                                                    |
| Quick Eligibility Check Member ID or Last Name Birthdate |                                             | Welcome                         | Notification of Pregnancy (NOP): NOP must be<br>accessed through the IHCP Provider Healthcare Portal<br>and electronically submitted. If the member is not<br>enrolled with Medicaid, the NOP option does not |
| 123456789 or Smith mm/dd/yyyy Check Eligibility          |                                             | Add a TIN to My ACCOUNT >       | display. You must create a login and password in order<br>to access the NOP form through the Provider<br>Healthcare Portal.                                                                                   |
| Recent Claims                                            |                                             | Manage Accounts >               | Learn more about submtting a NOP through the IHCP                                                                                                    |
| STATUS RECEIVED DATE MEMBER NAME                         | CLAIM NO.                                   | Reports >                       | Provider Healthcare Portal.                                                                                                    |
| O 06/29/2018 C 3                                         | 1 D                                         | Patient Analytics >             | Go to the IHCP Provider Healthcare Portal                                                                                                    |
| 0 06/29/2018                                             | 1 3                                         |                                 | Please note: Claims information is updated every 24<br>hours.                                                                                                    |
| 06/20/2018                                               |                                             | Provider AnalyticsComing Soon > | For HIP Pharmacy information and PDLs, please visit                                                                                                    |
| 0         06/29/2018         \$                          | 1 3                                         | Recent Activity                 | the Pharmacy page.                                                                                                    |
| O 06/29/2018 /                                           | Γ4                                          | Date Activity                   | Go Paperless                                                                                                    |

Empower your practice with electronic settlement. Now you can receive EFT's and ERA's without investing in new technology and without changes to current systems.

PaySpan Site

## **MHS Welcome and Quick Links**

| Welcome                       |   |
|-------------------------------|---|
|                               |   |
| Add a TIN to My ACCOUNT       | 2 |
| Manage Accounts               | > |
| Reports                       | > |
| Patient Analytics             | > |
| Provider AnalyticsComing Soon | > |
| Recent Activity               |   |
| Date                          |   |

| ~  |     |     |     |
|----|-----|-----|-----|
| Ou | ick | l i | nks |

Activity

#### Provider Resources

#### Member Management Forms

Notification of Pregnancy (NOP): NOP must be accessed through the IHCP Provider Healthcare Portal and electronically submitted. If the member is not enrolled with Medicaid, the NOP option does not display. You must create a login and password in order to access the NOP form through the Provider Healthcare Portal.

Learn more about submtting a NOP through the <u>IHCP</u> <u>Provider Healthcare Portal</u>.

Go to the IHCP Provider Healthcare Portal

Please note: Claims information is updated every 24 hours.

For HIP Pharmacy information and PDLs, please visit the <u>Pharmacy</u> page.

#### Go Paperless

Empower your practice with electronic settlement. Now you can receive EFT's and ERA's without investing in new technology and without changes to current systems.

PaySpan Site

#### 👐 Welcome

- Multiple TINs can be managed from a single account.
- Account Managers can oversee the secure portal accounts of their staff/office. User can be added, disabled, and have their permissions changed.
- Reports are available here
- Patient and Provider Analytics

#### 🥗 Quick Links

- Public link to **Provider Resources** 
  - Demographic Update Tool
  - Preferred Drug Lists
  - Provider Education
- Member Management Forms
- IHCP Provider Healthcare Portal link
- Pharmacy Information

#### 🡐 Go Paperless

### **Homepage – Ambetter from MHS**

| ambette                     |                                                                            |                                                                        |                                                     | Éligib                                                    | ility Patients                            | <b>X</b><br>Authorizations   | <b>S</b><br>Claims                          | Messaging                                                | 2<br>Help                               | Provide                                       | r Name                            |
|-----------------------------|----------------------------------------------------------------------------|------------------------------------------------------------------------|-----------------------------------------------------|-----------------------------------------------------------|-------------------------------------------|------------------------------|---------------------------------------------|----------------------------------------------------------|-----------------------------------------|-----------------------------------------------|-----------------------------------|
| Viewing I                   | Dashboard For :                                                            | Tax ID Number                                                          | ▼ Am                                                | better from MHS                                           | ▼ GO                                      |                              |                                             |                                                          |                                         |                                               |                                   |
| Note:<br>portal<br>for yo   | : If you are seeing an<br>I. Our customer call o<br>u. The call center sta | Ambetter member wh<br>enter at (844) 818-163<br>If can be reached betw | o resides in ar<br>3 can verify ei<br>veen 8 AM ani | iother state, they w<br>ligibility and benefit<br>d 5 PM. | ill not show up in<br>s for any out-of-si | the provider<br>tate members | Wel                                         | come                                                     |                                         |                                               |                                   |
| Quic<br>Member I<br>1234567 | k Eligibility<br>D or Last Name<br>189 or Smith                            | y Check<br>Birthdate<br>mm/dd/yyyy                                     | Check Elig                                          | ithlity                                                   |                                           |                              | Ada<br>Mar                                  | d a TIN to My<br>nage Accour                             | / ACCOL                                 | JNT                                           | >                                 |
| Recen                       | It Claims                                                                  | MEMBER NAM                                                             | ΛE                                                  |                                                           | CLAIM NO.                                 |                              | Pati                                        | ient Analytic<br>vider Analyt                            | :s<br>lics                              |                                               | >                                 |
| ര<br>ര                      | 06/29/2018<br>06/29/2018                                                   | L                                                                      | )<br>3                                              |                                                           | F                                         | 3<br>5                       | Rece                                        | ent Activi                                               | ty                                      |                                               |                                   |
| 0                           | 06/29/2018                                                                 | E                                                                      |                                                     | I.                                                        | F                                         | 3                            | Activ                                       | vity                                                     |                                         |                                               |                                   |
| 0                           | 06/29/2018                                                                 | C                                                                      |                                                     | ł                                                         | 1                                         | 7                            | 6.0                                         | Donorio                                                  |                                         |                                               |                                   |
| 0                           | 06/29/2018                                                                 | F                                                                      | Y                                                   |                                                           | 1                                         |                              | GO                                          | Paperie                                                  | 55                                      |                                               |                                   |
|                             |                                                                            |                                                                        |                                                     |                                                           |                                           |                              | Empov<br>Now yo<br>in new<br>system<br>Pays | wer your pract<br>ou can receive<br>technology an<br>is. | tice with e<br>EFT's and<br>d without c | ectronic set<br>ERA's without<br>hanges to cu | tlement.<br>ut investing<br>rrent |

#### 🥸 Quick Links:

- Eligibility Check
- Add a TIN
- Account Manager
- Analytics
- Secure Messaging

#### Homepage –Behavioral Health IN Medicaid

| (h)        | mhs                         | 5.                 |                   | Eligibility Pati | ents Authorizatio | ns Claims Messaging Help Prov | der Name |
|------------|-----------------------------|--------------------|-------------------|------------------|-------------------|-------------------------------|----------|
| Viewing Da | shboard For :               | Tax ID Number      | Behavioral H      | ealth IN Medik 🔻 | GO                |                               |          |
| Quick      | Eligibility<br>or Last Name | Check<br>Birthdate |                   |                  |                   | Welcome                       |          |
| 123456789  | or Smith                    | mm/dd/yyyy         | Check Eligibility |                  |                   | Add a TIN to My ACCOUNT       | >        |
| STATUS     | RECEIVED DAT                | E MEMBER           | NAME              | CLAIM            | NO.               | Manage Accounts               | >        |
| 0          | 06/29/2018                  | ٦                  | 2                 | 1                | 3                 | Reports                       | >        |
| 0          | 06/28/2018                  | I                  |                   | I                | 3                 | Patient AnalyticsComing Soon  | >        |
| ത          | 06/27/2018                  | ٤                  |                   | F                | 1                 | Recent Activity               |          |
| ്ര         | 06/27/2018                  | ſ                  | ł                 | 1                | 3                 | Date                          |          |
|            | 06/40/2049                  | 1                  | L                 | F                | 1                 | Activity                      |          |

#### 🥸 Quick Links:

- Eligibility Check
- Add a TIN
- Account Manager

40

### **Account Details**

#### **I to view your Account Details:**

- 1. Select the drop-down arrow next to user name in the upper right corner on the dashboard
- 2. Click Account Details

Note: Under Your TINs you see the Current **Primary** Default TIN for the account, and can select another TIN to **Mark As Default** or **Remove** a TIN.

| <b>ش</b> ار الم     | hs.                                      | Eligibility | 2.<br>Patients | <b>Authorizations</b> | S.<br>Claims | Messaging      | Relp                 | R                            |
|---------------------|------------------------------------------|-------------|----------------|-----------------------|--------------|----------------|----------------------|------------------------------|
| So to Dashboard For | Medicaid                                 | ٠           | 60             |                       |              |                |                      | Account Details              |
|                     |                                          |             |                |                       | Add          |                |                      | User management              |
| Account Det         | ails                                     |             | Upda           | ate Account           | Auu          | a min          |                      |                              |
| Name                | e                                        |             |                |                       | Diegos       | ante are des   |                      | will see to walidate or with |
| Jser Name (Email)   | 77                                       |             |                |                       | addition     | al TINs, which | services<br>could ta | ake several days. You will   |
| Daceword            | . 9                                      |             |                |                       | be notif     | ed by email w  | hen veri             | fication is complete.        |
| Fassword            |                                          |             |                |                       | Name 1       | IN             |                      |                              |
| elephone Number     |                                          |             |                |                       | Enter        | Name           |                      |                              |
| Fax Number          | Nothing on tile.                         |             |                |                       | Tax ID       |                |                      |                              |
| Secret Question     | What city were you born in?              |             |                |                       | Tax TD       | 2700           |                      |                              |
| Secret Question     | What is your mother's maiden name?       |             |                |                       | 12345        | 6789           |                      |                              |
| Secret Question     | What is your favorite sports team?       |             |                |                       | Add          | IN             |                      |                              |
| our TINs            | Provider Demographic Update Instructions |             |                |                       | _            |                |                      |                              |
|                     | TIN                                      |             |                |                       |              |                |                      |                              |
| A Mark as Primary   | 3 Ambetter from MHS                      |             |                | ×                     |              |                |                      |                              |
| * Current Primary   | 3 3 Medicaid                             |             |                | ×                     |              |                |                      |                              |

## **Account Manager**

#### **WUser Management**

For **Account Managers** to manage their office staff/users associated to their practice:

When using this feature you can disable/enable users, and manage permissions for your account.

- 1. Select the drop-down arrow next to your name in the upper right corner.
- 2. Select User Management.
- 3. Click Update User next to the user name.

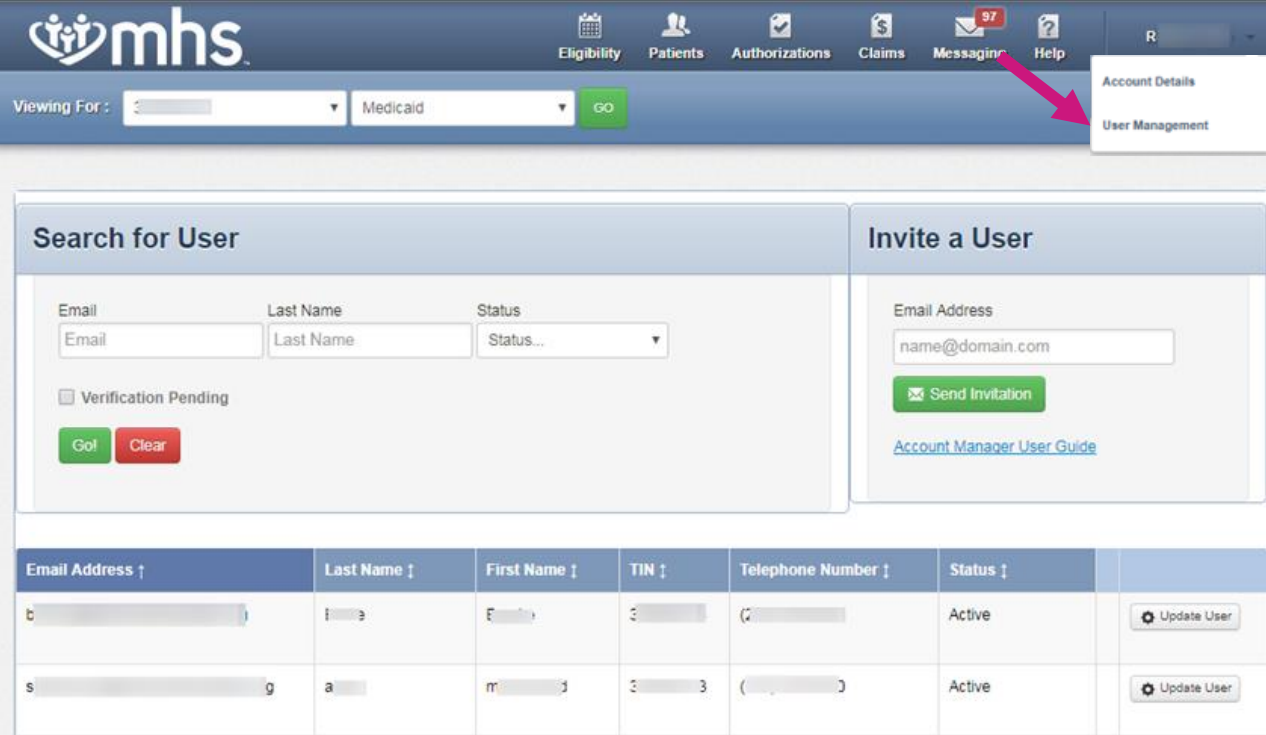

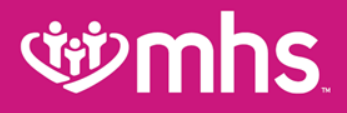

## Eligibility

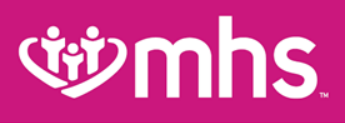

## **Check Eligibility**

The Eligibility tab offers an Eligibility Check tool designed to quickly check the status of any member.

- Update the **Date of Service**, if necessary
- Enter the Member ID or Last Name and DOB (Date of Birth)
- Click Check Eligibility

| <b>Winnhs</b>                                              | Eligibility Pat | 业. ☑<br>tients Authorizations | S Claims Messaging | 2<br>Help                  |
|------------------------------------------------------------|-----------------|-------------------------------|--------------------|----------------------------|
| Viewing Eligibility For : 3 1 Medicaid                     | <b>v</b> 60     | 0                             |                    |                            |
| Eligibility Check                                          |                 |                               |                    |                            |
| Date of Service 04/27/2017 Member ID or Last Name 12345678 | 89 or Smith     | DOB mm/dd/yyyy                | Check Eligibility  | A Print                    |
| DATE OF DATE<br>ELIGIBLE SERVICE PATIENT NAME CHECKED      |                 | CARE GAPS                     |                    | RIGHT<br>CHOICE<br>PROGRAM |

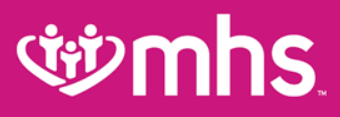

## **Check Eligibility**

Eligibility status is indicated by a Green Thumbs-Up for Eligible and an Orange Thumbs-Down for Ineligible.

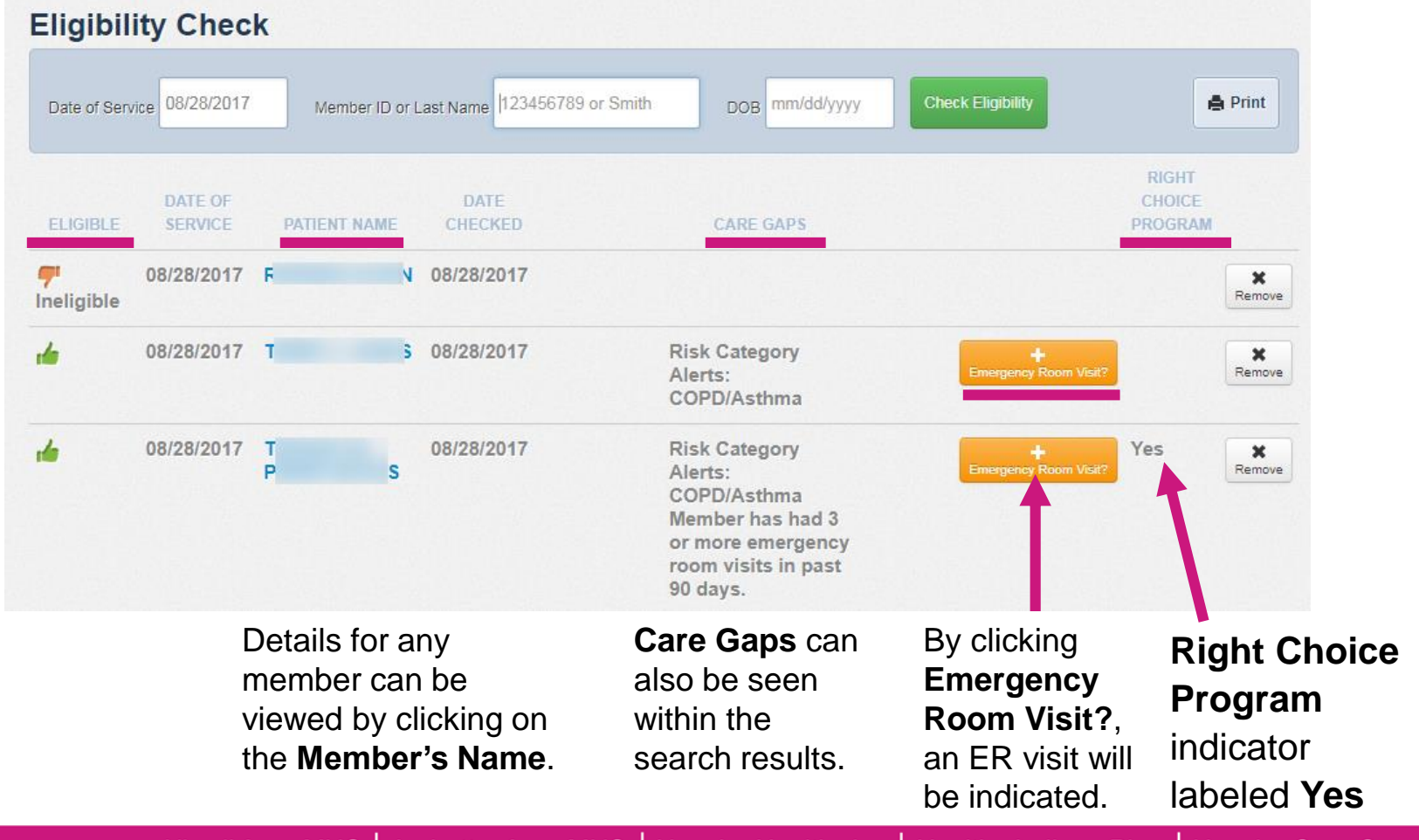

Allwell from MHS | Ambetter from MHS | Hoosier Healthwise | Healthy Indiana Plan | Hoosier Care Connect

## **Add Emergency Room Visit**

Update with specific details regarding the Reason for Visit and Facility

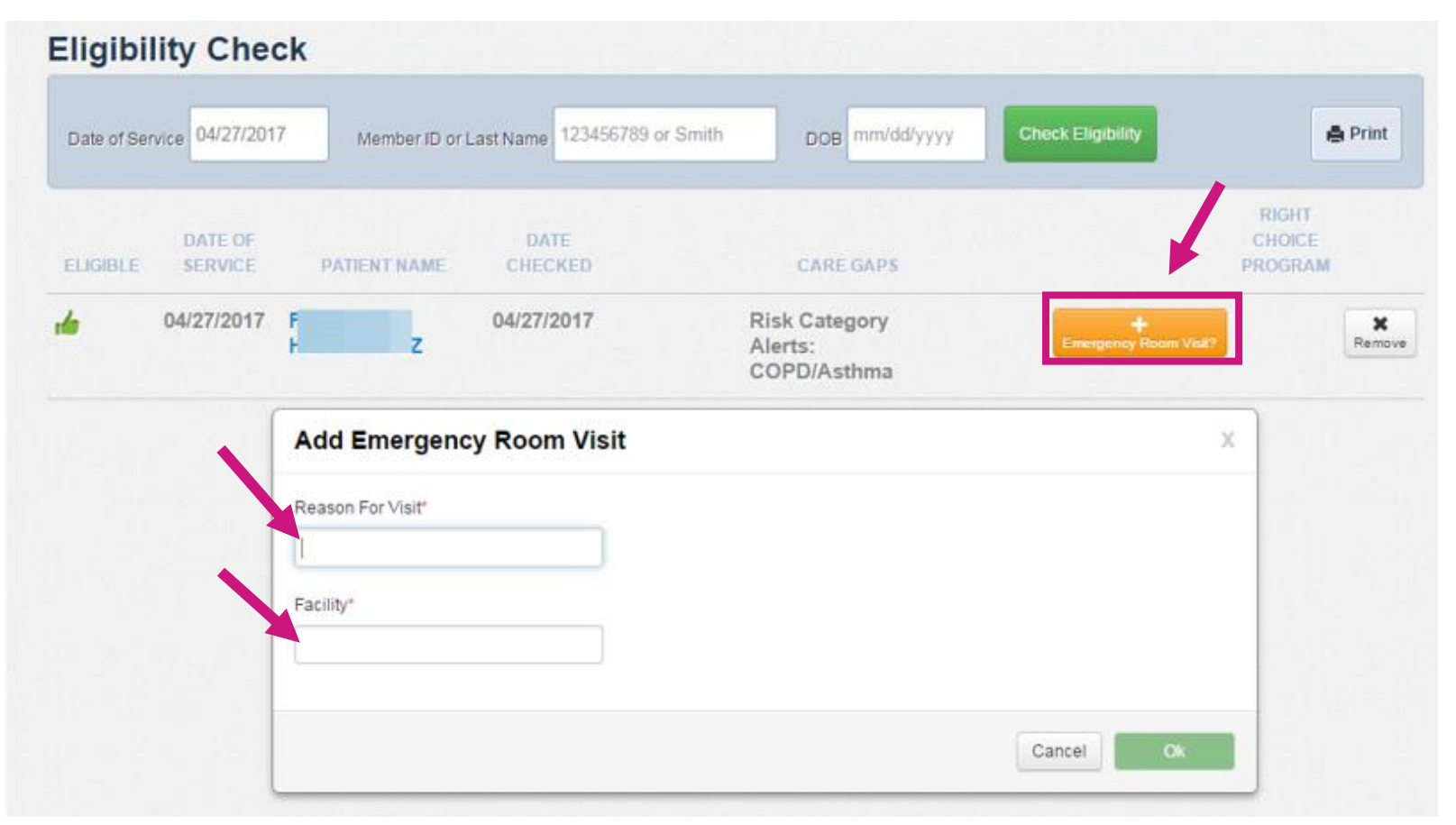

Allwell from MHS | Ambetter from MHS | Hoosier Healthwise | Healthy Indiana Plan | Hoosier Care Connect

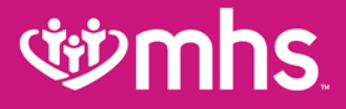

### **Member Record**

### **Member Record Details**

- **Wember Overview**
- Cost Sharing
- 🥸 Assessments
- Health Record
- W Visits, Medications, Immunizations, Labs, and Allergies
- 💖 Care Plan
- Authorizations
- 🥸 Referrals
- Coordination of Benefits
- 🥸 Claims
- Power Account Service Estimate \*only HIP Members
- Document Resource Center
- 💖 Notes

### **Member Overview**

| This pa                 | atient i                                                                                                    | s eligible                                                                                                    |                                                                                                    |                                                                                                    |                                                                                                    |
|-------------------------|----------------------------------------------------------------------------------------------------|----------------------------------------------------------------------------------------------------|----------------------------------------------------------------------------------------------------|----------------------------------------------------------------------------------------------------|----------------------------------------------------------------------------------------------------|
|                         |                                                                                                    | a cirgible                                                                                                    | as of toda                                                                                                    | y, Jun 11, 2018.                                                                                                    |                                                                                                    |
| Patient Informat        | tion                                                                                                    |                                                                                                    |                                                                                                    | PCP Information                                                                                                    |                                                                                                    |
| Nam                     | e S                                                                                                    |                                                                                                    | 3                                                                                                    | Name                                                                                                    | ANGELIQUE BROWN                                                                                                    |
| Gende                   | er F                                                                                                    |                                                                                                    |                                                                                                    | Address                                                                                                    | 8777 BROADWAY                                                                                                    |
| Birthdat                | to C                                                                                                    |                                                                                                    |                                                                                                    |                                                                                                    | STE C<br>MERRILLVILLE, IN 46410                                                                                                    |
| Ag                      | e 5.,                                                                                                    | i                                                                                                    |                                                                                                    | Practice Type                                                                                                    | FAMILY PRACTICE                                                                                                    |
| Member                  | # 1                                                                                                    | )                                                                                                    |                                                                                                    | Phone Number                                                                                                    | (219) 738-3854                                                                                                    |
| Member                  | # L                                                                                                    |                                                                                                    |                                                                                                    |                                                                                                    |                                                                                                    |
| Addres                  | 5 Z                                                                                                    |                                                                                                    | 1                                                                                                    | View PCP Hist                                                                                                    | ory                                                                                                    |
| Phone Numbe             | er (                                                                                                    |                                                                                                    | ,                                                                                                    | FRONT                                                                                                    |                                                                                                    |
| Ema                     | el N/A                                                                                                    |                                                                                                    |                                                                                                    | EPSUI                                                                                                    |                                                                                                    |
|                         |                                                                                                    |                                                                                                    |                                                                                                    | Care Gaps                                                                                                    |                                                                                                    |
| Eligibility Hist        | tory                                                                                                    |                                                                                                    |                                                                                                    | Risk Category Aler                                                                                                    | fs. Ischemic Vascular Disease                                                                                                    |
| Start Date E            | nd Date                                                                                                    | Program                                                                                                    | _                                                                                                    | Non-compliant for                                                                                                    | annual well visit.                                                                                                    |
| May 1, 2018 C           | Ingoing                                                                                                    | State Plus,                                                                                                    | Copay - ER only                                                                                                    | Allergies                                                                                                    |                                                                                                    |
| (2)(15)(15)(16)(16)(16) | 15.5                                                                                                    |                                                                                                    | 2017-0-10-10-10-10-10-10-10-10-10-10-10-10-1                                                                                                    | - 111 St 1 19 19 19                                                                                                    |                                                                                                    |
|                         | Patient Informa<br>Nam<br>Gende<br>Birthda<br>Ag<br>Member<br>Member<br>Addree<br>Phone Numbe<br>Eme<br>Eligibility Hist<br>Start Date<br>May 1, 2018 C | Patient Information Name S Gender F Birthdate C Age 5 Member # 1 Member # 1 Member # U Address 2 Phone Number ( Email N/A Eligibility History Start Date End Date May 1, 2018 Ongoing | Patient Information          Name       S         Gender       F         Birthdate       C         Age       5         Age       5         Member #       1         Member #       1         Address       2         E       E         Phone Number       1         Email       NA         Eligibility History       Start Date       Program         May 1, 2018       Ongoing       State Plus, | Patient Information          Name       S       S         Gender       F         Birthdate       C       C         Age       S       J         Member #       J       O         Member #       L       O         Addross       Z       E         Phone Number       C       E         Eligibility History       Eligibility History         Start Date       End Date       Program         May 1, 2018       Ongoing       State Plus, Copay - ER only | Patient Information     PCP Information       Name     S     S       Gender     F     Address       Birthdate     C     Address       Birthdate     C     Practice Type       Age     S     I       Age     S     I       Age     S     I       Age     S     I       Age     I     Practice Type       Member #     I     Phone Number       Address     Z     Phone Number       Address     Z     I       Phone Number     I     I       Email     NiA     EPSDT       Eligibility History     Risk Category Aler       Non-compliant for     Allergies |

#### 🥸 Overview Tab

- 1. Patient Information
- 2. Eligibility History
- 3. PMP Information and PMP History
- 4. EPSDT
- 5. Care Gaps
- 6. Allergies

### **View Clinical Information**

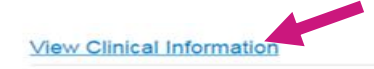

#### Three Most Recent ER Visits

| Primary Diagnosis                        | Date       | Facility/Provider             |
|------------------------------------------|------------|-------------------------------|
| ANXIETY DISORDER                         | 05/05/2017 | ST JOSEPH<br>HEALTH<br>SYSTEM |
| CONTUSION LEFT<br>FOREARM INITIAL<br>ENC | 04/27/2017 | ST JOSEPH<br>HEALTH<br>SYSTEM |
| DIZZINESS AND<br>GIDDINESS               | 04/08/2017 | ST JOSEPH<br>HEALTH<br>SYSTEM |

Three Most Recent Inpatient Admissions

| Primary Diagnosis                        | Date       | Facility/Provider      |
|------------------------------------------|------------|------------------------|
| MAJ DEPRESS<br>RECURR SEV<br>W/PSYCH SX  | 04/02/2017 | ST JOSEPH<br>HOSPITAL  |
| MAJOR DEPRESSIVE<br>D/O RECURRENT<br>UNS | 12/08/2016 | PARKVIEW<br>HOSPITAL   |
| BIPOLAR CURR<br>DEPRESS SEV<br>W/PSYCH   | 08/16/2016 | NORTHEASTERN<br>CENTER |

Three Most Recent Office Visits

| Primary Diagnosis                         | Date       | Facility/Provider             |
|-------------------------------------------|------------|-------------------------------|
| UNSPECIFIED MOOD<br>AFFECTIVE<br>DISORDER | 04/27/2017 | SRIRAM<br>SURAKAN,<br>KISHORE |
| MIXED<br>HYPERLIPIDEMIA                   | 04/18/2017 | MILLER,<br>THOMAS             |
| IMPACTED CERUMEN<br>BILATERAL             | 03/14/2017 | MILLER,<br>THOMAS             |

Top 5 Most Occurring Diagnosis

#### BIPOLAR CURR DEPRESS SEV WIPSYCH SUICIDAL IDEATIONS UNSPECIFIED ACUTE APPENDICITIS UNSPECIFIED ABDOMINAL PAIN MAJOR DEPRESSIVE D/O RECURRENT UNS Recent Pharmacy Activity

DIVALPROEX TAB 500MG DR HALOPERIDOL TAB 2MG HYDROXYZ PAM CAP 25MG

#### **Inical Information**

- Three Most Recent ER Visits
- Three Most Recent Inpatient Admissions
- Three Most Recent Office Visits
- Top 5 Most Occurring Diagnosis
- Recent Pharmacy Activity

### **Cost Sharing**

#### **Cost Sharing** shows if a member has any co-payments

| Back to Patient List              | ber Name                                                                                                    |                                                                         |                                 |  |  |  |
|-----------------------------------|----------------------------------------------------------------------------------------------------|-------------------------------------------------------------------------|---------------------------------|--|--|--|
| Overview                          | HIP BASIC MEMB                                                                                                    |                                                                         |                                 |  |  |  |
|                                   | Type of Service                                                                                                    |                                                                         | Co-Pay Amount                   |  |  |  |
| Cost Sharing                      | Preventive Care                                                                                                    | No co-pay                                                               |                                 |  |  |  |
|                                   | Family Planning Services                                                                                                    | No co-pay                                                               |                                 |  |  |  |
| Assessments                       | Outpatient Services                                                                                                    | \$4.00                                                                  |                                 |  |  |  |
|                                   | Inpatient Services                                                                                                    | \$75.00                                                                 |                                 |  |  |  |
| Health Record                     | Preferred Drugs                                                                                                    | \$4.00                                                                  |                                 |  |  |  |
|                                   | Non-Preferred Drugs                                                                                                    | \$8.00                                                                  |                                 |  |  |  |
| Care Plan                         | *MHS will not collect POWER Account contributions or impose a<br>hospital emergency departments, on members who are pregnar | any other cost-sharing, including co-p<br>nt or Native American Indian. | pays for non-urgent care use of |  |  |  |
|                                   | NON-EMERGENCY USE OF AN EMERGENCY ROOM CO-PAYS                                                                              |                                                                         |                                 |  |  |  |
| Authorizations                    | # of Non-Emergency Emergency Ro                                                                                             | Co-Pay Amount                                                           |                                 |  |  |  |
|                                   | Each Visit                                                                                                    |                                                                         | \$8.00                          |  |  |  |
| Referrals                         | *Co-pays for non-emergency use of an emergency room will be<br>cost-sharing (pregnancy or Native American Indian).          | collected by all eligible HIP member                                    | EXCEPT for those exempt from    |  |  |  |
| Coordination of Benefits          |                                                                                                    |                                                                         |                                 |  |  |  |
| Claims                            |                                                                                                    |                                                                         |                                 |  |  |  |
| Power Account Service<br>Estimate |                                                                                                    |                                                                         |                                 |  |  |  |
| Document Resource Center          |                                                                                                    |                                                                         |                                 |  |  |  |
| Notes                             |                                                                                                    |                                                                         |                                 |  |  |  |

#### Assessments

#### **W**Types of **Assessments**

- 1. Link to Notification of Pregnancy
- 2. HIP Preventative Services Assessment submission
- 3. View completion of **Previous Assessments**

| Back to Eligibility Check         | ember Name                                                                                                    |     |
|-----------------------------------|----------------------------------------------------------------------------------------------------|-----|
|                                   |                                                                                                    |     |
| Overview                          | Please click here to complete NOP via IHCP Provider Healthcare Portal.                                                               |     |
| Cost Sharing                      | Please tell us about your patient's health Previous Assessments                                                                      |     |
| Assessments                       | HIP Preventative Services Assessment<br>The HIP Preventive Services Attestation must be completed Fill Out Now! Assessment Name Date | t   |
| Health Record                     | IN Member Health Risk 06/02/2<br>Screen V3                                                                                           | 018 |
| Care Plan                         |                                                                                                    |     |
| Authorizations                    |                                                                                                    |     |
| Referrals                         |                                                                                                    |     |
| Coordination of Benefits          |                                                                                                    |     |
| Claims                            |                                                                                                    |     |
| Power Account Service<br>Estimate |                                                                                                    |     |
| Document Resource Center          |                                                                                                    |     |
| Notes                             |                                                                                                    |     |

## **Health Record -Visits**

Visits shows a listing of the member's Primary Diagnosis, Date, Visit Type, Claim Type and Facility/Provider. Including Medical, Dental, Vision and Behavioral.

| Back to Patient List Memb | er Name                                |                            |                                                  |                    |                                         |
|---------------------------|----------------------------------------|----------------------------|--------------------------------------------------|--------------------|-----------------------------------------|
| Overview                  | Visits Medications Immun               | izations Labs              | Allergies                                        |                    |                                         |
| Cost Sharing              |                                        |                            |                                                  | Claim              |                                         |
| Assessments               | Primary Diagnosis                      | Date                       | Visit Type                                       | Туре               | Facility/Provider                       |
| lealth Record             | Paranoid Schizophrenia                 | 08/11/2017 -<br>08/11/2017 | Outpatient Hospital                              | Behavioral         | Regional Mental Health Center           |
| Care Plan                 | Paranoid Schizophrenia                 | 08/11/2017 -<br>08/11/2017 | Outpatient Hospital                              | Behavioral         | Douglas, Kobie Italo                    |
| Authorizations            | Acute Sinusitis Unspecified            | 08/01/2017 -<br>08/01/2017 | Emergency Room -<br>Hospital                     | Medical            | St Mary Mdcl Ctr.                       |
| Referrals                 | Unspecified Injury Face Initial<br>Enc | 08/01/2017 -<br>08/01/2017 | Emergency Room -<br>Hospital<br>Emergency Room - | Medical<br>Medical | Spackey, Justin<br>Dmitruk, Irene       |
| Coordination of Benefits  | Acute Sinusitis Unspecified            | 08/01/2017 -               |                                                  |                    |                                         |
| laims                     |                                        | 08/01/2017                 | Hospital                                         |                    |                                         |
| ocument Resource Center   | Type 2 Dm Without<br>Complications     | 07/28/2017 -<br>08/11/2017 | Home                                             | Medical            | Admiral Medical Supply, Inc             |
|                           | Paranoid Schizophrenia                 | 07/24/2017 -<br>07/24/2017 | Outpatient Hospital                              | Behavioral         | Regional Mental Health Cente            |
|                           | Paranoid Schizophrenia                 | 07/24/2017 -<br>07/24/2017 | Outpatient Hospital                              | Behavioral         | Dobransky, Paul                         |
|                           | Oth Long Term Current Drug<br>Therapy  | 06/12/2017 -<br>06/12/2017 | Independent Laboratory                           | Medical            | Professional Clinical<br>Laboratories L |

### **Health Record -Medications**

#### Member's most recent Pharmacy Claims

| Back to Eligibility Check Member Name |              |                                     |        |          |                     |  |  |  |  |  |  |
|---------------------------------------|--------------|-------------------------------------|--------|----------|---------------------|--|--|--|--|--|--|
| Overview                              | Visits Medic | ations Immunizations Labs Allergies |        |          |                     |  |  |  |  |  |  |
| Cost Sharing                          | Fill Date    | Drug Name                           | Dose   | Quantity | Dispensing Pharmacy |  |  |  |  |  |  |
| Assessments                           | 05/20/2018   | HYDROXYCHLOR TAB 200MG              | 200 MG | 60       | CVS PHARMACY        |  |  |  |  |  |  |
| Health Record                         | 05/19/2018   | LEFLUNOMIDE TAB 20MG                | 20 MG  | 30       | CVS PHARMACY        |  |  |  |  |  |  |
| Care Plan                             | 05/04/2018   | CITALOPRAM TAB 20MG                 | 20 MG  | 30       | CVS PHARMACY        |  |  |  |  |  |  |
|                                       | 05/04/2018   | VYVANSE CAP 40MG                    | 40 MG  | 30       | CVS PHARMACY        |  |  |  |  |  |  |
| Authorizations                        | 05/01/2018   | PREDNISONE TAB 5MG                  | 5 MG   | 60       | CVS PHARMACY        |  |  |  |  |  |  |
| Referrals                             | 05/01/2018   | TIZANIDINE TAB 4MG                  | 4 MG   | 30       | CVS PHARMACY        |  |  |  |  |  |  |
| Coordination of Benefits              | 04/25/2018   | HYDROXYCHLOR TAB 200MG              | 200 MG | 60       | CVS PHARMACY        |  |  |  |  |  |  |
| Claims                                | 04/23/2018   | DICLOFENAC TAB 75MG DR              | 75 MG  | 60       | CVS PHARMACY        |  |  |  |  |  |  |
| olullio                               | 04/23/2018   | LEFLUNOMIDE TAB 20MG                | 20 MG  | 30       | CVS PHARMACY        |  |  |  |  |  |  |
| Power Account Service<br>Estimate     | 04/23/2018   | MONTELUKAST TAB 10MG                | 10 MG  | 90       | CVS PHARMACY        |  |  |  |  |  |  |
| Document Resource Center              | 04/23/2018   | TIZANIDINE TAB 4MG                  | 4 MG   | 8        | CVS PHARMACY        |  |  |  |  |  |  |
| Notes                                 |              |                                     |        |          |                     |  |  |  |  |  |  |

#### Allwell from MHS | Ambetter from MHS | Hoosier Healthwise | Healthy Indiana Plan | Hoosier Care Connect

## **Health Record -Immunizations**

#### Wember's most recent Immunizations and Schedule

| Back to Patient List Mem          | per Name                                        |                             |                                     |                             |
|-----------------------------------|-------------------------------------------------|-----------------------------|-------------------------------------|-----------------------------|
| Overview                          | Visits Medications Immunizations L              | Labs Allergies              |                                     |                             |
| Cost Sharing                      | Immunizations Schedule                          |                             |                                     |                             |
| Assessments                       | VACCINE                                         |                             | DATE ADMINISTERED                   | ADMIN AGE                   |
| Health Record                     | IMMUNIZ ADMIN; 1/COMBO VACCINE/TOX              | OID                         | 02/17/2016                          | 29Y 8M                      |
|                                   | IMMUNIZ ADMIN; 1/COMBO VACCINE/TOX              | OID                         | 02/17/2016                          | 29Y 8M                      |
| Care Plan                         | IMMUNIZ ADMIN; 1/COMBO VACCINE/TOX              | OID                         | 02/17/2016                          | 29Y 8M                      |
| Authorizations                    | 3 items found, displaying all items. Page 1/1 1 | l                           |                                     |                             |
| Referrals                         |                                                 |                             |                                     |                             |
| Coordination of Benefits          | Overview                                        | Visits Medications Immu     | nizations Labs Allergies            |                             |
| Claims                            | Cost Sharing                                    | Immunizations Schedule      |                                     |                             |
| Power Account Service<br>Estimate | Assessments                                     |                             |                                     |                             |
| Document Resource Center          | Health Record                                   | View Child Immunization Sch | view Adolescent Immunization Schedu | View Adult Immunization Sch |
|                                   | Care Plan                                       | View Catch-up Immunization  | Schedule                            |                             |

### **Health Record -Labs**

#### Member's most recent Labs

| Back to Patient List Mem | ber Name           |                              |                   |
|--------------------------|--------------------|------------------------------|-------------------|
| Overview                 | Visits Medications | Immunizations Labs Allergies |                   |
| Cost Sharing             | Date Of Service    | Procedure                    | Ordering Provider |
| Assessments              | Jan 14, 2016       | BASIC METABOLIC PANEL (8)    | Thomas Miller     |
| Health Record            |                    |                              |                   |
| Care Plan                |                    |                              |                   |
| Authorizations           |                    |                              |                   |
| Referrals                |                    |                              |                   |
| Coordination of Benefits |                    |                              |                   |
| Claims                   |                    |                              |                   |

## **Health Record -Allergies**

#### Member list of Allergies

| Back to Eligibility Check | ember Name            |              |                           | 1                    |                 |        |                 |
|---------------------------|-----------------------|--------------|---------------------------|----------------------|-----------------|--------|-----------------|
| Overview                  | Visits Medications In | nmunizations | Labs /                    | Allergies            |                 |        |                 |
| Cost Sharing              | Substance             | Reaction     | Severity                  | Source               | Allergy Details | Active | Date Identified |
| Assessments               | Other (AMOXICILLIN)   | Hives        | Severe                    | Member/Self-Reported | ALSO NAUSEA     | Yes    | Sep 16, 2016    |
| Health Record             | Other (HYDROCODONE)   | Hives        | Severe                    | Member/Self-Reported | ALSO N/V        | Yes    | Sep 16, 2016    |
| Care Plan                 | Penicillin            | Hives        | Severe Member/Self-Report |                      | ALSO NAUSEA     | Yes    | Sep 16, 2016    |
|                           | Sulfa Drugs           | Hives        | Severe                    | Member/Self-Reported | ALSO N/V        | Yes    | Sep 16, 2016    |
| Authorizations            |                       |              |                           |                      |                 |        |                 |
| Referrals                 |                       |              |                           |                      |                 |        |                 |
| Coordination of Benefits  |                       |              |                           |                      |                 |        |                 |
| Claims                    |                       |              |                           |                      |                 |        |                 |

### نهن mhs

### **Care Plan**

#### Displays if a member has a Care Plan.

| Back to Patient List Mei | mber Nai                                                                                                    | me                                                                                                    |                                                                                                    |  |  |  |  |  |
|--------------------------|----------------------------------------------------------------------------------------------------|----------------------------------------------------------------------------------------------------|----------------------------------------------------------------------------------------------------|--|--|--|--|--|
| Overview                 | This member                                                                                                    | Case Worker                                                                                                    |                                                                                                    |  |  |  |  |  |
| Cost Sharing             | Care Coordination Ashley W                                                                                                    |                                                                                                    |                                                                                                    |  |  |  |  |  |
| Assessments              |                                                                                                    |                                                                                                    |                                                                                                    |  |  |  |  |  |
| Health Record            | Member sta                                                                                                    | ates that she would like to quit smoking.                                                                                                    |                                                                                                    |  |  |  |  |  |
| Care Plan                | Goal: Men                                                                                                    | nber states that she would like to decrease smoking o                                                                                                    | one pack of ciagrettes                                                                                                    |  |  |  |  |  |
| Authorizations           | to a 1/2 pa                                                                                                    | ack within the next 60 days. by 2018-07-16                                                                                                    |                                                                                                    |  |  |  |  |  |
| Referrals                | Member ha                                                                                                    | s tried quitting smoking several times. may be a barrier to succ                                                                                                    | ess                                                                                                    |  |  |  |  |  |
| Coordination of Benefits | What we're                                                                                                    | <b>doing:</b><br>CC will outreach in 60 days to monitor progress on smoking cess                                                                                                    | sation/address care onn                                                                                                    |  |  |  |  |  |
| Claims                   | 2017-06-05<br>2017-05-29                                                                                                    | Member agrees CC will send out education on smoking cessatio<br>CC will follow up with member in 60 days regarding goal of decre<br>pack of ciarrettes to a 1/2 pack                                                                                                    | on and care opp. on this date.<br>easing smoking from one                                                                                                    |  |  |  |  |  |
| Document Resource Center | 2017-08-22                                                                                                    | CC will send member educational information on quitting smokin<br>CC will outreach in 60 days to monitor progress on smoking ces                                                                                                    | ig.<br>sation/address.care.opp                                                                                                    |  |  |  |  |  |
| Notes                    | 2018-01-29<br>2017-04-06<br>2018-07-16<br>2018-01-29<br>2017-08-22<br>2018-05-21<br>2018-07-16<br>2017-08-04<br>2018-02-12<br>2017-12-04 | CC offered semi-annual case conference<br>CC will send member edu info on quitting smoking<br>CC will outreach in 60 days to monitor progress on smoking cess<br>CC will outreach in 60 days to monitor progress on smoking cess<br>Member agrees CC will outreach in 60 days to monitor progress<br>cessation/address care opp.<br>CC will outreach in 60 days to monitor progress on smoking cess<br>Member agrees to cut down from 6 cigarettes to 3/4 daily within<br>Member states that she would like to decrease smoking one pac<br>within the next 60 days.<br>CC sent semi-annual case conference letter to provider. CC will<br>determine appropriate action.<br>CC will outreach in 60 days to monitor progress on smoking cess | sation/address care opp.<br>sation/address care opp.<br>on smoking<br>sation/address care opp.<br>the next 60 days.<br>tk of ciagrettes to a 1/2 pack<br>follow up in 2 weeks to<br>sation/address care opp. |  |  |  |  |  |

### **Authorizations**

#### Wiew previously submitted or create a **New Authorization**

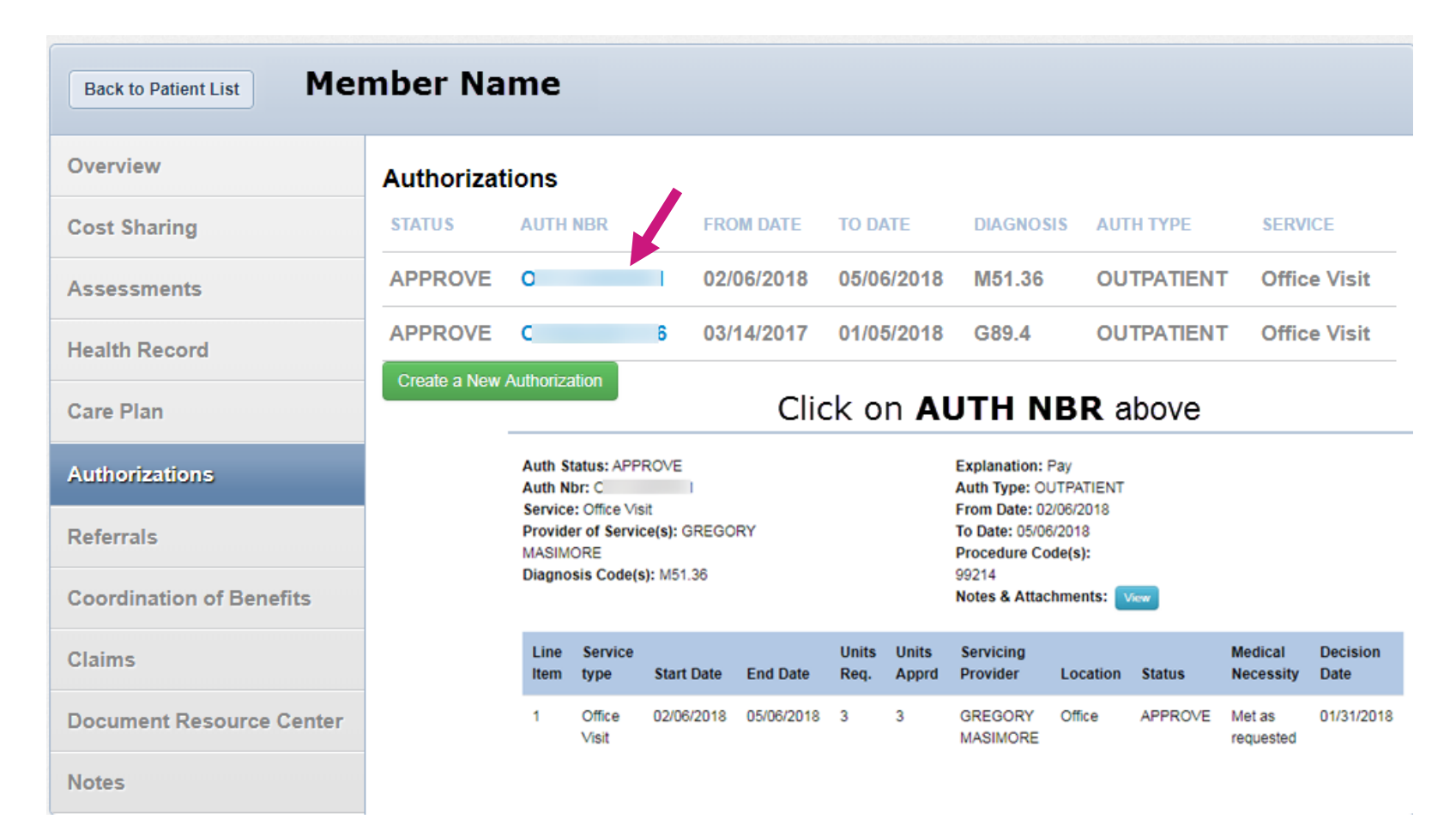

### Referrals

#### Refer a member to Case Management or Behavioral Health

| Back to Eligibility Check | ember Reco                 | rd                                        |
|---------------------------|----------------------------|-------------------------------------------|
| Overview                  | *Source                    | Please select Source                      |
| Cost Sharing              |                            | Please select Source<br>Case Management   |
| Assessments               | *Date                      | Behavioral Health Referral to Health Plan |
| Health Record             | Last Name, First Name      |                                           |
| Care Plan                 | Phone Number,<br>Extension |                                           |
| Authorizations            | Additional Comments        |                                           |
| Referrals                 |                            |                                           |
| Coordination of Benefits  |                            |                                           |
| Claims                    |                            | Submit                                    |

### **Coordination of Benefits**

WThis screen shows if a member has other insurance.

| Back to Patient List     | ber Nan        | ne         |               |              |              |                      |
|--------------------------|----------------|------------|---------------|--------------|--------------|----------------------|
| Overview                 | Effective Date | Term Date  | Policy Number | Group Number | Carrier Name | Coverage             |
| Cost Sharing             | 06/01/2008     | 12/21/2013 | W16453617501  |              | AETNA        | MEDICAL AND HOSPITAL |
| Assessments              |                |            |               |              |              |                      |
| Health Record            |                |            |               |              |              |                      |
| Care Plan                |                |            |               |              |              |                      |
| Authorizations           |                |            |               |              |              |                      |
| Coordination of Benefits |                |            |               |              |              |                      |
| Claims                   |                |            |               |              |              |                      |

#### Claims

Claims screen shows the members most recent claims and create a new claim

• Clicking on the **Claim No.** shows additional details

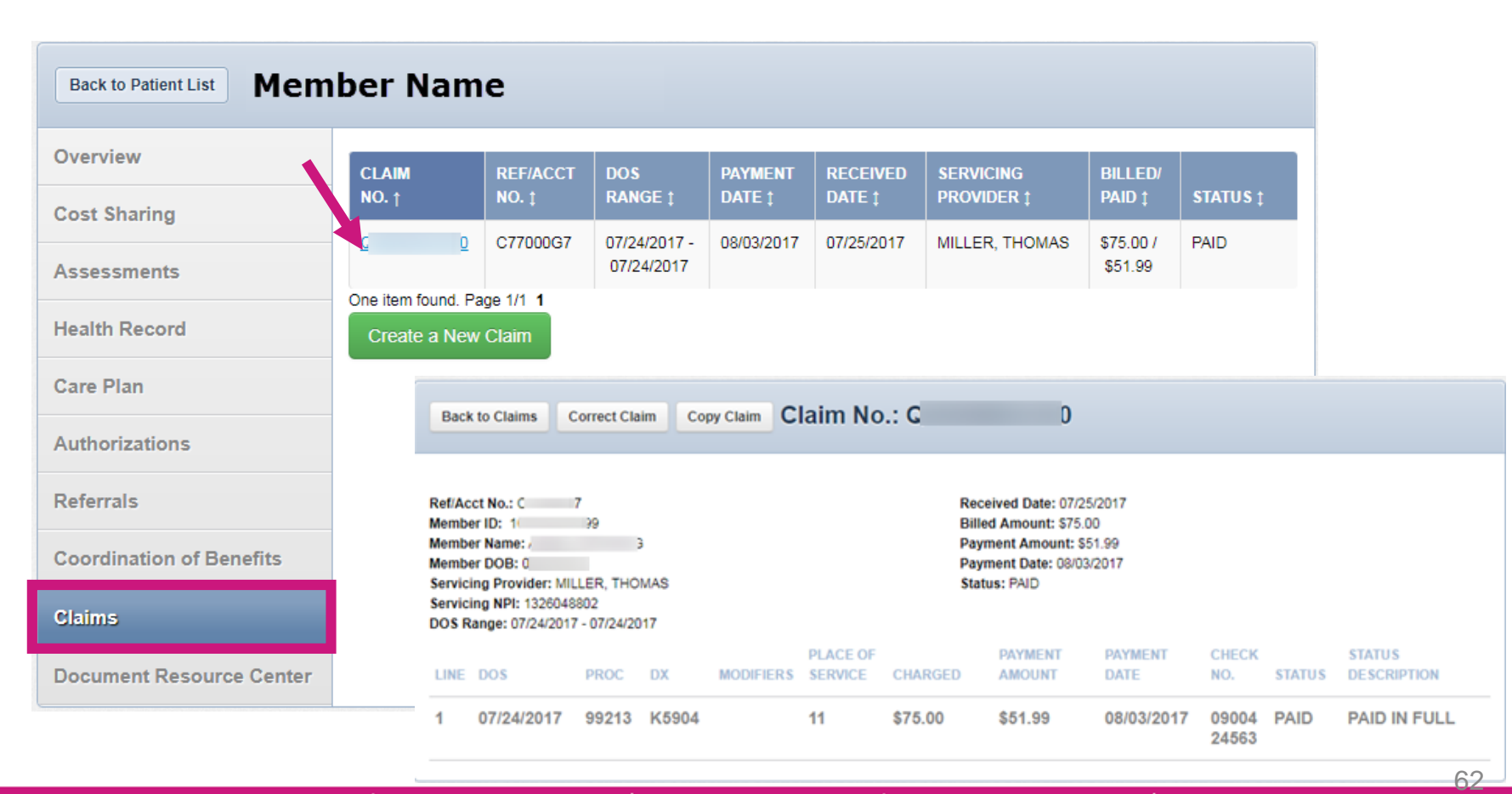

### **Document Resource Center**

#### W Medical Necessity or Quality Management Document Upload

| Back to Patient List Me  | mbe | er Name            |                                                                     |                 |
|--------------------------|-----|--------------------|---------------------------------------------------------------------|-----------------|
| Overview                 |     |                    |                                                                     |                 |
| Cost Sharing             |     | Document           | Upload                                                              | Document Review |
| Assessments              | 1.  | Document Category: | Please Select a Category                                            | T               |
| Health Record            |     |                    | Please Select a Category<br>Medical Necessity<br>Quality Management |                 |
| Care Plan                | 2.  | Document Type:     | statily management                                                  |                 |
| Authorizations           | 3.  | Upload File:       | Choose File No file choser                                          | 1               |
| Referrals                | 4   |                    | Submit                                                              |                 |
| Coordination of Benefits |     |                    | Country                                                             |                 |
| Claims                   |     |                    |                                                                     |                 |
| Document Resource Center |     |                    |                                                                     |                 |

Allwell from MHS | Ambetter from MHS | Hoosier Healthwise | Healthy Indiana Plan | Hoosier Care Connect

#### Notes

#### Create new Note and see previous Notes

| Back to Patient List     | ember Name        |            |                                             |      |
|--------------------------|-------------------|------------|---------------------------------------------|------|
| Overview                 | Notes             |            |                                             |      |
| Cost Sharing             |                   |            |                                             |      |
| Assessments              | Create a New Note |            | Previous Notes                              | Date |
| Health Record            | General Note      | Write Note | D N<br>has no submitted Notes at this time. |      |
| Care Plan                |                   |            |                                             |      |
| Authorizations           |                   |            |                                             |      |
| Referrals                |                   |            |                                             |      |
| Coordination of Benefits |                   |            |                                             |      |
| Claims                   |                   |            |                                             |      |
| Document Resource Center |                   |            |                                             |      |
| Notes                    |                   |            |                                             |      |

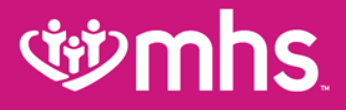

### **Authorizations**

#### **Authorizations**

#### View, create and filter group Authorizations

• Click on the AUTH ID to see additional information

| Ŵ                 | nhs             | 5.      |         | -          |           |           | Eligibility | <u>)</u><br>Patients | ₩<br>Authorizatio | ns Claims       | Messaging       | 2<br>Help | Provider Name       | ÷  |
|-------------------|-----------------|---------|---------|------------|-----------|-----------|-------------|----------------------|-------------------|-----------------|-----------------|-----------|---------------------|----|
| Viewing Author    | izations For :  | Tax     | ID Nur  | nber       | ۲         | Medicaid  | 1           | ٣                    | GO                |                 |                 |           | Create Authorizatio | on |
|                   |                 |         |         |            |           |           |             |                      |                   |                 |                 |           |                     |    |
| Authoria          | zations         | Proce   | essed   | Errors     | Disclaim  | er        |             |                      |                   |                 |                 |           | = Filter            |    |
| Please call the I | health plan for | questio | ons reg | jarding vo | ided auth | orization | ı submissio | ons. The a           | uthorization pa   | ge is updated e | every 24 hours. |           |                     |    |
| STATUS            | AUTH ID         |         | MEM     | BER        |           |           | FROM        | IDATE                | TO DATE           | DIAGNOSIS       | AUTH TYPE       |           | SERVICE             |    |
| APPROVE           | 1               |         |         |            | E         |           | 07/01       | 1/2018               | 12/31/9999        | 150.9           | INPATIEN        | Г         | Skilled Nursing     |    |
| APPROVE           | C               | 1       | т       |            |           | R         | 06/29       | 9/2018               | 07/29/2018        | Z86.010         | OUTPATIE        | NT        | Outpatient Services | s  |
| APPROVE           | I               | 1       | I.      |            |           | L         | 06/21       | 1/2018               | 12/31/9999        | S09.90XA        | INPATIEN        | Г         | Rehab               |    |
| DENY              | (               | D       | I       |            | ł         |           | 06/21       | 1/2018               | 07/21/2018        | M47.812         | OUTPATIE        | NT        | Outpatient Services | s  |

#### نهن mhs

#### **Authorizations**

Filter Authorizations by Date Range, Member, Authorization#, Confirmation#, Status or Auth Type

| Ċ       | ۶mhs                                                   |                       |                                         |                                      | Eligibility                             | <u>)</u><br>Patients      | <b>authorizations</b>                            | S<br>Claims                         | Messaging                      | 2<br>Help                  | Provider Name 👻          |
|---------|--------------------------------------------------------|-----------------------|-----------------------------------------|--------------------------------------|-----------------------------------------|---------------------------|--------------------------------------------------|-------------------------------------|--------------------------------|----------------------------|--------------------------|
| Viewing | Authorizations For :                                   | Tax II                | D Number                                | ▼ Me                                 | dicaid                                  | •                         | GO                                               |                                     |                                |                            | Create Authorization     |
| Au      | thorizations                                           | Proces                | sed Errors                              | Disclaimer                           |                                         |                           |                                                  |                                     |                                |                            | = Filter                 |
|         | Date R                                                 | ange                  | From MM/DD/                             | YYYY                                 | to MM/DD/YY                             | YY                        |                                                  |                                     |                                |                            |                          |
|         | Me                                                     | mber                  | Last Name                               |                                      | First Name                              |                           | Member ID                                        |                                     |                                |                            |                          |
|         | Authoriz                                               | zation                | Authorization #:                        |                                      | Conf                                    | irmation #:               |                                                  | Status                              | s                              |                            | •                        |
|         |                                                        |                       | Auth type<br>Select                     |                                      | )                                       |                           |                                                  |                                     |                                |                            |                          |
|         |                                                        |                       | Go                                      | l Clear                              |                                         |                           |                                                  |                                     |                                |                            |                          |
|         | Please call the healt<br>To search, enter one<br>line. | th plan fo<br>or more | or questions reg<br>of the following cr | <b>arding void</b><br>iteria, the da | ed authorization<br>te range is limited | submissio<br>I to three-m | <b>ns. The authorizat</b><br>onth span. Only the | t <b>ion page is</b><br>last 18 mon | updated eve<br>ths of authori: | ry 24 hour<br>zations data | s.<br>a is available on- |

Allwell from MHS Ambetter from MHS Hoosier Healthwise Healthy Indiana Plan Hoosier Care Connect

Please call the health plan for questions regarding voided authorization submissions. The authorization page is updated every 24 hours.

### **Create a New Authorization**

#### **Wew Authorization**

- Click Create Authorization
- Enter Member ID or Last Name and Birthdate

| <b>wh</b>                    | 5.        |        |                              | Eligibility | <b>L</b><br>Patients | Authorizations           | S<br>Claims                | Messaging          | ?<br>Help               | s n               |      |
|------------------------------|-----------|--------|------------------------------|-------------|----------------------|--------------------------|----------------------------|--------------------|-------------------------|-------------------|------|
| Viewing Authorizations For : | : 1       |        | <ul> <li>Medicaid</li> </ul> |             | ▼ GO                 |                          |                            |                    |                         | Create Authorizat | tion |
| Authorizations               | Processed | Errors | Disclaimer                   |             |                      |                          |                            |                    |                         | Filte             | r    |
| ৰ্জ্ঞ mhs                    | 5.        |        |                              | Eligibility | 2.<br>Patients       | <b>Authorizations</b>    | S<br>Claims                | Messagi g          | Pelp                    |                   | •    |
| Viewing Authorizations For : | 3         |        | <ul> <li>Medicaid</li> </ul> |             | ▼ GO                 | Mer<br>X <mark>իշ</mark> | mber ID or L<br>3456789 or | ast Na ne<br>Smith | Birthdate<br>mm/dd/yyyy | Find              |      |
| Authorizations               | Processed | Errors | Disclaimer                   |             |                      |                          |                            |                    |                         | Filter            |      |

## **Creating a New Authorization**

#### Select a Service Type

|                                                                                                    |                                                              |   | Entre Australia |                        |   | -                                                                                                    |
|----------------------------------------------------------------------------------------------------|--------------------------------------------------------------|---|-----------------|------------------------|---|----------------------------------------------------------------------------------------------------|
| N E DOB MEDICAID NBR:                                                                                                    |                                                              |   | 1. PROVIDER R   | REQUEST                |   | f -                                                                                                    |
| By checking the Urgent Request box, I certify that this is an urgent request to<br>recessary treatment for an injury, illness, or another type of condition (usual<br>hreatening), which must be treated within 48 hours.                                                                                     | or a medically<br>ly not life                                | × | Select a Se     | Request<br>invice Type | • | elect a Service Type                                                                                                    |
| After hours emergent and urgent admissions, inpatient notifications or reque<br>wovided telephonically. Electronic requests will not be monitored after hour<br>esponded to on the next business day. Please contact our NurseWise line<br>after-hours urgent admission, inpatient notifications or requests. | ests will need to be<br>s and will be<br>at 877-647-4848 for | × |                 | NEXT >                 |   | edical Outpatient<br>Siopharmacy<br>DME<br>Drug Testing<br>Genetic Testing & Counseling<br>Home Health<br>Imaging<br>Office Visit<br>Outpatient Sentinee |
| Please note: Office visit authorization requests will only cover Evaluation an<br>(I) codes. Other codes may require an additional authorization.                                                                                                    | d Management (E &                                            | × |                 |                        | M | ransport<br>edical inpatient<br>C-Section Delivery<br>Medical<br>Premature/Faise Labor                                                                   |
| As of 10/1/15 Retro Authorizations with ICD-9 codes should not be submitte<br>authorizations after 10/1/15 should use ICD-10 codes.                                                                                                    | d on the web.                                                | * |                 |                        |   | Rehab Inpatient<br>Skilled Nursing<br>Surgical Inpatient<br>Transplant<br>Väginal Delivery                                                               |
|                                                                                                    |                                                              |   |                 |                        |   |                                                                                                    |

#### **Creating a New Authorization**

#### Select Provider NPI Add Primary Diagnosis

| ter Authorization                    | Enter Authorization                                      |
|--------------------------------------|----------------------------------------------------------|
| PROVIDER REQUEST                     | 1. PROVIDER REQUEST                                      |
| Urgent Request                       | Urgent Request                                           |
|                                      | Outpatient Services                                      |
|                                      | Requesting Provider                                      |
| Requesting Provider                  | 147                                                      |
| Requesting Provider NPI or Last Name | NPI: 147                                                 |
| Primary Diagnosis                    | TIN:<br>Name: SMITH                                      |
| Diagnosis Code                       | Primary Diagnosis                                        |
| CODE LOOKUP ICD-9 (CD-10             | ×                                                        |
| + Add Additional Diagnosis           | CODE LOOKUP <u>ICD-9 ICD-10</u> Add Additional Diagnosis |
| NEXT >                               | NEXT >                                                   |

### **Creating a New Authorization**

#### Service Line Details

•

| PROVIDER REQUEST                                                                          | EDIT |
|-------------------------------------------------------------------------------------------|------|
| SERVICE LINE                                                                              |      |
| Now adding new service line                                                               | ^    |
| Service Line 1: 1477554756 / 44970.                                                       |      |
| Servicing Provider                                                                        |      |
| Same as Requesting Provider                                                               |      |
| Brown ×                                                                                   |      |
| Start Date - End Date                                                                     |      |
| Units/Visits/Days                                                                         |      |
| Primary Procedure                                                                         |      |
| Procedure Code                                                                            |      |
| CODE LOOK                                                                                 | UE   |
| + Add Additional Procedures                                                               |      |
| Select a Place Of Service                                                                 |      |
|                                                                                           |      |
|                                                                                           |      |
|                                                                                           |      |
|                                                                                           |      |
| Ouestionnaire                                                                             |      |
| Questionnaire Attachment: Upload any relevant attachments. (5Mb lis                       | nit) |
| Questionnaire     Questionnaire     Attachment: Upload any relevant attachments. (5Mb lin | nit) |

- Provider Request will appear on the left side of the screen
  - Update Servicing Provider - Check box if same as Requesting Provider
    - Update Servicing Provider information if not the same
- Update Start Date and End Date
- Update Total Units/Visits/Days
- Update Primary Procedure
  - Code lookup provided
- Add any additional procedures
- Add additional Service Line if applicable
  - All service lines added will appear on the
  - left side of the screen

### **Creating a New Authorization**

# Submit a new Authorization Confirmation Number

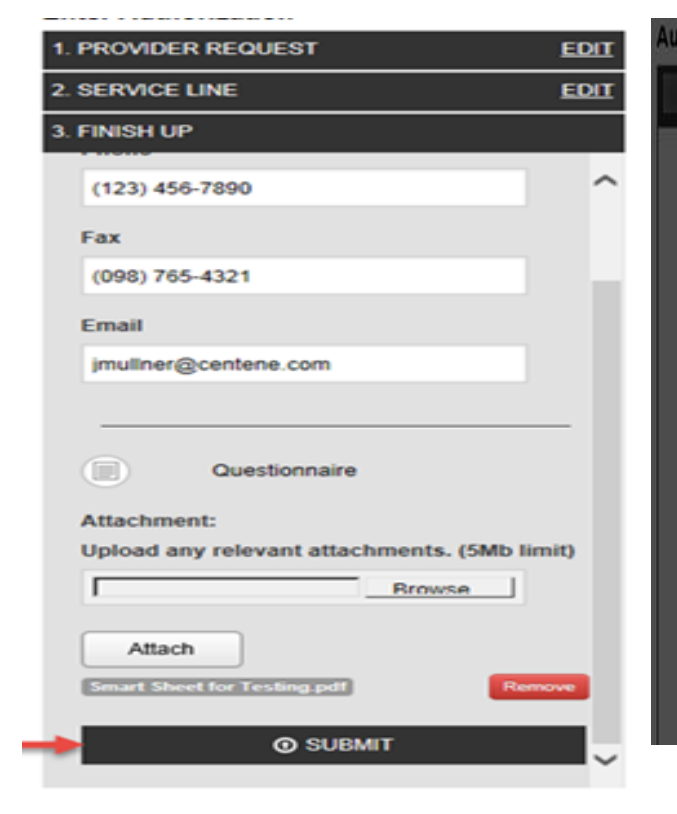

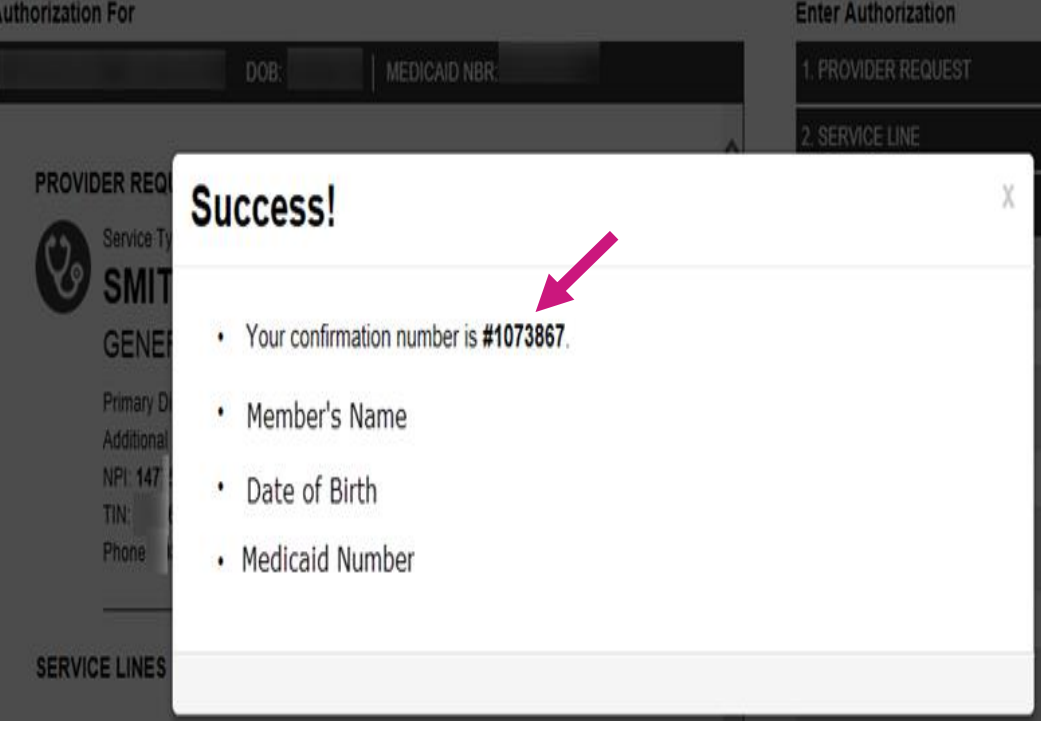
## Authorization for Durable & Home Medical Equipment

#### Requests should be initiated via MHS Secure portal

- 1. Select Authorizations tab and click on Create Authorization.
- 2. Enter Member ID or Last Name and Date of Birth
- 3. Choose **DME** and you will be directed to the Medline portal for order entry.

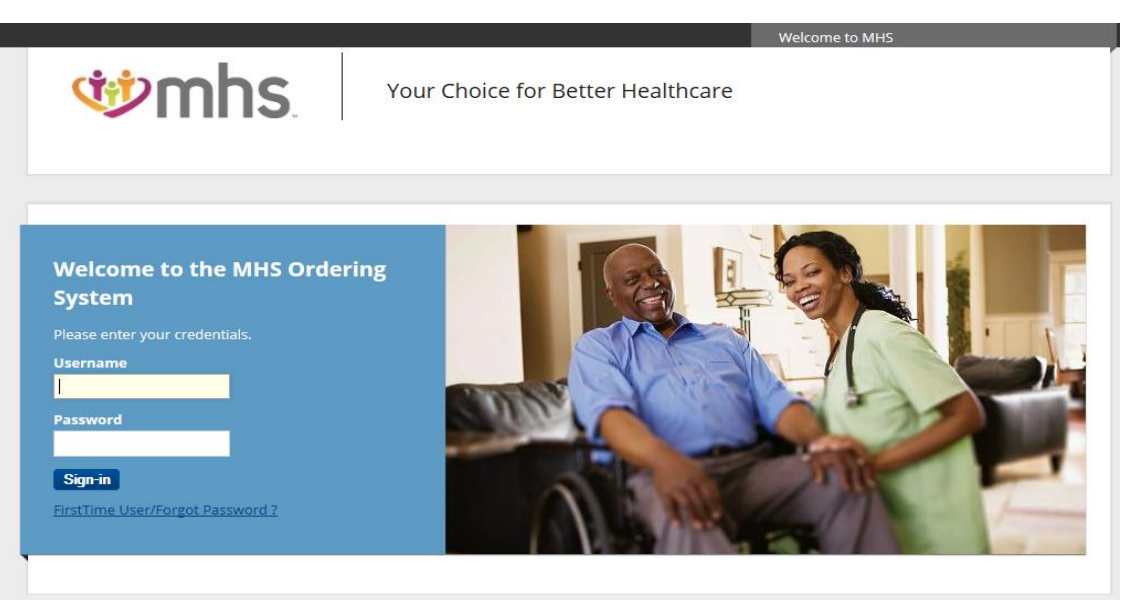

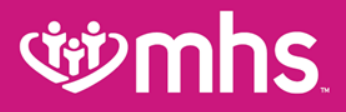

# Claims

## Claims

#### **Web Portal Claims Functionalities**

- Submit new claim
- W Review claims information on file for a patient,
- Correct claims
- View payment history.

#### Submit a New Claim

Click Create Claim and enter Member ID and Birthdate

| se mhs                                  | Eligibility Patients      | Authorizations    | S<br>Claims          | Messaging                     | 2<br>Help       |                    |
|-----------------------------------------|---------------------------|-------------------|----------------------|-------------------------------|-----------------|--------------------|
| Viewing Claims For : 3 3 • Medicaid     | ▼ GO                      |                   |                      | 👔 Up                          | load EDI        | Create Claim       |
| Claims Individual Saved Submitted Batch | Payment History           | My Downloads C    | laims Audit          | t Tool                        |                 | = Filter           |
| se mhs                                  | 🛗 🔔<br>Eligibility Patier | ts Authorization: | S Claims             | 98<br>Messaging               | 2<br>Help       |                    |
| Viewing Claims For : 3 3 4 Medicaid     | ▼ GO                      | Х                 | Member II<br>1234567 | ) or Last Name<br>89 or Smith | Birthda<br>mm/d | ate<br>d/yyyy Find |
| Claims Individual Saved Submitted Batch | Payment History           | My Downloads      | Claims Au            | udit Tool                     |                 | = Filter           |

# نهن mhs

# **Claim Submission**

#### Choose the Claim Type

• Professional or Institutional claim submission

| ewing Claims For : | Tax ID Number | <ul> <li>Medicaid</li> </ul> | Eligibility | GO | Authorizations | Claims   | A L         | Jpload EDI | Create Clair |
|--------------------|---------------|------------------------------|-------------|----|----------------|----------|-------------|------------|--------------|
| Choose Claim fo    | r,            | 1                            |             |    |                |          |             |            |              |
| Choose a Cla       | im Type       |                              |             |    |                |          |             |            |              |
|                    | CMS           | 1500                         |             |    |                | CM       | S UB-0      | 4          |              |
|                    | Professiona   | l Claim 🕇                    |             |    |                | Institut | ional Claim | +          |              |

# **গ্রুmhs**

### **Professional Claim Submission: Step 1**

In the General Info section, populate the Patient's Account Number and other information related to the patient's condition by typing into the appropriate fields. Click Next.

| THIS SECTION:                                       |                              |              |  |        |
|-----------------------------------------------------|------------------------------|--------------|--|--------|
| General Info Informatio                             | n about the dates of the cla | im.          |  |        |
|                                                     |                              |              |  |        |
|                                                     |                              |              |  | Next → |
| equired field                                       |                              |              |  |        |
| Patient's Account Number*                           | XXXXXXXXXX                   |              |  | 26     |
|                                                     |                              |              |  |        |
| Date of current Illness,                            | Select Type                  | MM/DD/YYYY   |  | 14.    |
| Date of current Illness,<br>Injury, Pregnancy (LMP) | Select Type                  | ▼ MM/DD/YYYY |  | 14.    |

### **Professional Claim Submission: Step 2**

Add the Diagnosis Codes for the patient in Box 21. Click the Add button to save. Click Add Coordination of Benefits to include any payments made by another insurance carrier (if applicable).

| Professional Clair                             | m for <u>L</u>                      | <u>rr</u>                    | Your Progress                                                                                | $\rightarrow$ $\rightarrow$ $\rightarrow$ $\rightarrow$ |                                                                              |                                            |                                                   |        |
|------------------------------------------------|-------------------------------------|------------------------------|----------------------------------------------------------------------------------------------|---------------------------------------------------------|------------------------------------------------------------------------------|--------------------------------------------|---------------------------------------------------|--------|
| THIS SECTION:<br>Diagnosi<br>Diagnosis Code ar | is Codes<br>nd Additional Insurance | e information.               |                                                                                              |                                                         | Primary Insurance xRenove<br>Notice: If the Member has more than one primary | insurance (Medicaid would be the 3rd payer | ), the claim cannot be submitted through the Web. |        |
| + Back                                         |                                     |                              |                                                                                              | Next →                                                  |                                                                              |                                            |                                                   |        |
| * Required field                               |                                     |                              |                                                                                              |                                                         | Carrier Type*                                                                | C50M Commercial                            |                                                   |        |
|                                                | ICD Version Indicator*              | ICD 10                       | Please note that for the claim statement dates ente<br>valid ICD-10 codes only are accepted. | red,                                                    |                                                                              |                                            |                                                   |        |
|                                                | Diagnosis Codes*                    | XXXX e.g. V87: Add           | (Enter diagnosis code and click on Add button)                                               | 21.                                                     | Policy Number*                                                               | 1154451344 X                               |                                                   |        |
|                                                |                                     | V837 PERS OUTSD INDUST VE    | H INJ NT ACC                                                                                 | Remove X                                                | + Back                                                                       |                                            |                                                   | Next + |
|                                                |                                     | Add Coordination of Benefits |                                                                                              |                                                         |                                                                              |                                            |                                                   |        |
| + Back                                         |                                     |                              |                                                                                              | Next →                                                  |                                                                              |                                            |                                                   |        |

### **Professional Claim Submission: Step 3**

#### WAdd Service Lines

| Professional Claim for <u>1</u> | ш                       | Your Progress                                          | $\rightarrow$ $\rightarrow$ $\rightarrow$ $\rightarrow$ |                                                                                                    |
|---------------------------------|-------------------------|--------------------------------------------------------|---------------------------------------------------------|----------------------------------------------------------------------------------------------------|
| Service Lines                   | - loss                  |                                                        |                                                         | Primary insurance<br>Notice: If the Member has more than one primary insurance (Medicald would be the 3rd payer), the claim cannot be submitted through the Web. |
| . lack                          | 1.5%                    |                                                        | Netlan                                                  | Amount Allowed" 500.00                                                                                                    |
| Total: \$500.00                 | - Renard Seri           |                                                        |                                                         | Deductible XXXXXXX                                                                                                    |
| + New Service Line              | Now Viewing Line        | 1:99213/\$500.00                                       |                                                         | Copay XXXXXXX                                                                                                    |
| MOCEDURE / CHANGES              | Dates of Service'       | Fran: 03012018 28 02012018                             | <b>y</b>                                                | Co-Insurance XXXXXX                                                                                                    |
|                                 | Race of Service"        | H = PROVOERS OFFICE                                    |                                                         | Amount Pald 500.00                                                                                                    |
|                                 | Procedure Coder         | 96213                                                  | (m)                                                     | Service Line Denial Reasons<br>Belect denied category,enter amount and clok "Add Denied Reason" to add a denied amount to your daim.                             |
|                                 | Mothers                 | XX. Aid Peake etter the modifier and closifier Add but |                                                         | Denied Category Select                                                                                                    |
|                                 | Diagnosis Cook(s) *     | W 1637 - PERS OUTSD INDUST VEH INU NT ACC              | <u></u>                                                 | Denied Amount XXXXXXX                                                                                                    |
|                                 | Crarges'                | 500.00                                                 | (10) y                                                  |                                                                                                    |
|                                 | Units / Minutes / Days* | 1 Tote VU. T                                           | 249                                                     | Add Denied Reason                                                                                                    |
|                                 | Fanny Planning          | 796 89007 Seet.                                        |                                                         | Delete Save / Update                                                                                                    |
|                                 | NOC                     | NDC                                                    | < NDG                                                   |                                                                                                    |
|                                 | Suppemental information | Supplemental Information                               | - Back                                                  | Next 🔸                                                                                                    |

Allwell from MHS | Ambetter from MHS | Hoosier Healthwise | Healthy Indiana Plan | Hoosier Care Connect

## **Professional Claim Submission: Step 4 - 5**

Enter Referring and Billing provider information. Enter Service Facility Location. Click Next.

| Professional Claim for L         | III III                       |                        | Your Progress                | $\rightarrow$ | $\rightarrow$ | $\rightarrow$ | $\rightarrow$ |
|----------------------------------|-------------------------------|------------------------|------------------------------|---------------|---------------|---------------|---------------|
| THIS SECTION:                    |                               |                        |                              |               |               |               |               |
| Providers                        |                               |                        |                              |               |               |               |               |
| Providers on this claim.         |                               |                        |                              |               |               |               |               |
|                                  |                               |                        |                              |               |               |               |               |
|                                  |                               |                        |                              |               |               |               |               |
| + Back                           |                               |                        |                              |               |               |               | Next -        |
|                                  |                               |                        |                              |               |               |               |               |
|                                  |                               |                        |                              |               |               |               |               |
| Required feld                    |                               |                        |                              |               |               |               |               |
| Referring Provide                | r                             |                        |                              |               |               |               |               |
|                                  |                               |                        |                              |               |               |               | -             |
| 1 73 Pircl                       | houlder                       |                        |                              |               |               |               | - 10          |
|                                  |                               |                        |                              |               |               |               |               |
| Jact Name or Organizational Name | First Name                    |                        |                              |               |               |               |               |
| Pind Pinds                       | ENN                           |                        |                              |               |               |               |               |
|                                  |                               |                        |                              |               |               |               |               |
| Rendering Provid                 | er Only enter rendering provi | der information if not | the same as Billing Provider | nformation    |               |               |               |
|                                  |                               |                        |                              |               |               |               |               |
| Tax ID                           |                               |                        |                              |               |               |               | 241           |
| 9 173 3 64                       | Find Provider                 |                        |                              |               |               |               |               |
| Last Name or Orr                 | animational Nama Pinet N      | 27.4                   |                              |               |               |               |               |
| T IX FARRELL                     | ERN                           |                        | Over 5                       |               |               |               |               |
|                                  |                               |                        |                              |               |               |               |               |
|                                  |                               |                        |                              |               |               |               |               |
| Billing Provider                 |                               |                        |                              |               |               |               |               |
|                                  |                               |                        |                              |               |               |               |               |
| 1= 0                             |                               |                        |                              |               |               |               | 30.           |
| 3 14                             |                               |                        |                              |               |               |               |               |
| Namer                            | NPI                           | 724010                 | eny #                        |               |               |               |               |
| Ferrell                          | 91 073                        | 2                      | OX.                          |               |               |               |               |
| A32984' CD-                      | State"                        | 26'                    |                              |               |               |               |               |
| 236 SMPSON, ELKHART              | indana 🔻                      | 40510                  |                              |               |               |               |               |
|                                  |                               |                        |                              |               |               |               |               |
|                                  |                               |                        |                              |               |               |               |               |
| Service Facility Lo              | ocation See A                 | Silling Provider       |                              |               |               |               |               |
|                                  |                               |                        |                              |               |               |               |               |
| Name                             | NR                            |                        |                              |               |               |               | 32            |
| Perrel                           | 190 03                        |                        |                              |               |               |               |               |
| Address                          | cay                           | Cute                   |                              | Ζφ            |               |               |               |
| 236 SMPSON AVENUE                | ELKHART                       | inda                   | na                           | · 4051        | 16            |               |               |
|                                  |                               |                        |                              |               |               |               |               |
|                                  |                               |                        |                              |               |               |               |               |
|                                  |                               |                        |                              |               |               |               |               |
| + 830X                           |                               |                        |                              |               |               |               | - 100M        |

In the Attachments section you can Browse and Attach any documents to the claim as desired. (Note: If you have no attachments, skip this section.) Click Next.

| Attachments Add attachments to the claim (5MB limit).  Supported types are .pg.  If there are no attachments, click Next.  Attachments  Do NOT send password protected files. You must click ATTACH for each file being submitted.  Re* Attachment Type* | are_pg, tif, pot and<br>Next ✦   |
|----------------------------------------------------------------------------------------------------|----------------------------------|
| Add attachments to the claim (5MB limit).  Supported types are .pg.                                                                                                    | are .pg. tif, .pdf and<br>Next + |
| Supported types are .jpg.                                                                                                    | are "pg, til, "pot and<br>Next → |
| Attachments Do NOT send password protected files. You must click ATTACH for each file being submitted.                                                                                                    | Next +                           |
| Back If there are no attachments, click Next.  Attachments Do NOT send password protected files. You must click ATTACH for each file being submitted.  Site*                                                                                             | Next +                           |
| Attachments Do NOT send password protected files. You must click ATTACH for each file being submitted.                                                                                                    |                                  |
| Attachments Do NOT send pessword protected files. You must click ATTACH for each file being submitted.                                                                                                    |                                  |
| Attachments Do NOT send pessword protected files. You must click ATTACH for each file being submitted.                                                                                                    |                                  |
| Attachments Do NOT send password protected files. You must click ATTACH for each file being submitted. In* Attachment Type*                                                                                                    |                                  |
| Do NOT send password protected files. You must click ATTACH for each file being submitted.                                                                                                    |                                  |
| Do NOT send password protected files. You must click ATTACH for each file being submitted.                                                                                                    |                                  |
| le" Attachment Type"                                                                                                    |                                  |
| Se* Attachment Type*                                                                                                    |                                  |
|                                                                                                    |                                  |
| Choose File No file chosen Select Type   Attach                                                                                                    |                                  |
|                                                                                                    |                                  |
|                                                                                                    |                                  |
| There are no attached files.                                                                                                    |                                  |
|                                                                                                    |                                  |
| If there are no attachments click Next                                                                                                    |                                  |
| + Back                                                                                                    | _                                |
|                                                                                                    | Next +                           |
|                                                                                                    | Next +                           |

Allwell from MHS | Ambetter from MHS | Hoosier Healthwise | Healthy Indiana Plan | Hoosier Care Connect

## **Professional Claim Submission: Step 6**

In the Review section, you can see if the claim is eligible for Real Time Editing and Pricing.

| THIS SECTION:                                                                                                    |                                                                                                 |                                                                                                    |                                                           |                                   |                                     |                                                         |                                                   |                                          |                                                                   |                                                     |                                                               |            |
|----------------------------------------------------------------------------------------------------|-------------------------------------------------------------------------------------------------|----------------------------------------------------------------------------------------------------|-----------------------------------------------------------|-----------------------------------|-------------------------------------|---------------------------------------------------------|---------------------------------------------------|------------------------------------------|-------------------------------------------------------------------|-----------------------------------------------------|---------------------------------------------------------------|------------|
| Review                                                                                                    |                                                                                                 |                                                                                                    |                                                           |                                   |                                     |                                                         |                                                   |                                          |                                                                   |                                                     |                                                               |            |
| Please review your cla                                                                                                    | aim and subr                                                                                    | nit                                                                                                    |                                                           |                                   |                                     |                                                         |                                                   |                                          |                                                                   |                                                     |                                                               |            |
|                                                                                                    |                                                                                                 |                                                                                                    |                                                           |                                   |                                     |                                                         |                                                   |                                          |                                                                   |                                                     |                                                               |            |
| + Back                                                                                                    |                                                                                                 |                                                                                                    | This<br>Please cl                                         | claim is eligit<br>lick on the Va | ble for Real 1<br>lidate buttor     | Time Editing                                            | and Pricing.<br>to the next ste                   | р.                                       |                                                                   |                                                     | Valida                                                        | te →       |
|                                                                                                    |                                                                                                 |                                                                                                    |                                                           |                                   |                                     |                                                         |                                                   |                                          |                                                                   |                                                     |                                                               |            |
| Almost do                                                                                                    | ne!                                                                                             |                                                                                                    |                                                           |                                   |                                     |                                                         |                                                   |                                          |                                                                   |                                                     |                                                               |            |
| ou can go back to review y                                                                                                    | our claim or si                                                                                 | ubmit now                                                                                              | v.                                                        |                                   |                                     |                                                         |                                                   |                                          |                                                                   |                                                     |                                                               |            |
| Claim Id: 8                                                                                                    |                                                                                                 |                                                                                                    |                                                           |                                   |                                     |                                                         |                                                   |                                          |                                                                   |                                                     |                                                               |            |
| Member Record Number                                                                                                    | r: 2 '0                                                                                         |                                                                                                    |                                                           |                                   |                                     |                                                         |                                                   |                                          |                                                                   |                                                     |                                                               |            |
| Member Claim Amount F<br>Patient's Account Number                                                                                                    | Pald:<br>er: N                                                                                  |                                                                                                    |                                                           |                                   |                                     |                                                         |                                                   |                                          |                                                                   |                                                     |                                                               |            |
|                                                                                                    |                                                                                                 |                                                                                                    |                                                           |                                   |                                     |                                                         |                                                   |                                          |                                                                   |                                                     |                                                               |            |
| General Info                                                                                                    | o <u>Edit</u>                                                                                   |                                                                                                    |                                                           |                                   |                                     |                                                         |                                                   |                                          |                                                                   |                                                     |                                                               |            |
| Statement From Date: 03<br>Statement To Date: 03/1                                                                                                    | 3/16/2017<br> 6/2017                                                                            |                                                                                                    |                                                           |                                   |                                     |                                                         |                                                   |                                          |                                                                   |                                                     |                                                               |            |
| Date of current lilness, Ir                                                                                                    | njury, Pregnan                                                                                  | cy (LMP)                                                                                               | c                                                         |                                   |                                     |                                                         |                                                   |                                          |                                                                   |                                                     |                                                               |            |
| Other Date:<br>Hospitalized From:                                                                                                    |                                                                                                 |                                                                                                    |                                                           |                                   |                                     |                                                         |                                                   |                                          |                                                                   |                                                     |                                                               |            |
| Hospitalized To:                                                                                                    |                                                                                                 |                                                                                                    |                                                           |                                   |                                     |                                                         |                                                   |                                          |                                                                   |                                                     |                                                               |            |
| A delition of Otales Information                                                                                                    | tion:                                                                                           |                                                                                                    |                                                           |                                   |                                     |                                                         |                                                   |                                          |                                                                   |                                                     |                                                               |            |
| Additional Claim Informa<br>Outside Leb2: No                                                                                                    |                                                                                                 |                                                                                                    |                                                           |                                   |                                     |                                                         |                                                   |                                          |                                                                   |                                                     |                                                               |            |
| Outside Lab?: No<br>Outside Lab Amount:                                                                                                    |                                                                                                 |                                                                                                    |                                                           |                                   |                                     |                                                         |                                                   |                                          |                                                                   |                                                     |                                                               |            |
| Outside Lab?: No<br>Outside Lab Amount:<br>Prior Authorization Numt                                                                                                    | ber:                                                                                            |                                                                                                    |                                                           |                                   |                                     |                                                         |                                                   |                                          |                                                                   |                                                     |                                                               |            |
| Outside Lab?: No<br>Outside Lab Amount:<br>Prior Authorization Numb<br>CLIA Number:                                                                                                    | ber:                                                                                            |                                                                                                    |                                                           |                                   |                                     |                                                         |                                                   |                                          |                                                                   |                                                     |                                                               |            |
| Addutional Claim Informa<br>Outside Lab Amount:<br>Prior Authorization Numt<br>CLIA Number:                                                                                                    | ber:                                                                                            |                                                                                                    |                                                           |                                   |                                     |                                                         |                                                   |                                          |                                                                   |                                                     |                                                               |            |
| Auditional Claim Informa<br>Outside Lab ?: No<br>Outside Lab Amount:<br>Prior Authorization Numt<br>CLIA Number:<br>Diagnosis C                                                                                                    | <sup>ber:</sup>                                                                                 | and I                                                                                                  | Prima                                                     | ary Ins                           | urance                              | e <u>Edit</u>                                           |                                                   |                                          |                                                                   |                                                     |                                                               |            |
| Outside Lab Amount:<br>Outside Lab Amount:<br>Prior Authorization Numt<br>CLIA Number:<br>Diagnosis Codes                                                                                                    | <sup>ber:</sup>                                                                                 | and                                                                                                    | Prima                                                     | ary Ins                           | urance                              | e <u>Edit</u>                                           |                                                   |                                          |                                                                   |                                                     |                                                               |            |
| Outside Lab Amount:<br>Prior Authorization Numt<br>CLIA Number:<br>Diagnosis Codes<br>RD11 CARDIAC MUR                                                                                                    | Der:<br>Codes (                                                                                 | and I                                                                                                  | Prim                                                      | ary Ins                           | urance                              | e <u>Edit</u>                                           |                                                   |                                          |                                                                   |                                                     |                                                               |            |
| Aduitoria Calminimuma<br>Outside Lab Amount:<br>Prior Authorization Numi<br>CLIA Number:<br>Diagnosis Codes<br>R011 – CARDIAC MUR                                                                                                    | Der:<br>Codes a                                                                                 | and I                                                                                                  | Prima                                                     | ary Ins                           | urance                              | e <u>Edit</u>                                           |                                                   |                                          |                                                                   |                                                     |                                                               |            |
| Aduitoria Calminiforma<br>Outside Lab Amount:<br>Prior Authorization Numi<br>CLIA Number:<br>Diagnosis Codes<br>R011 CARDIAC MUR<br>Service Lini                                                                                                    | codes a                                                                                         | and I<br>CIFIED                                                                                        | Prim                                                      | ary Ins                           | uranco                              | e <u>Edit</u>                                           |                                                   |                                          |                                                                   |                                                     |                                                               |            |
| Aduitoida Caen monte<br>Outside Lab Anount<br>Prior Autonization Numi<br>CLIA Number:<br>Diagnosis Codes<br>R011 - CARDIAC MUR<br>Service Line<br>Line From                                                                                                    | Codes a<br>RMUR UNSPE<br>es <u>Edit</u><br>To                                                   | and CIFIED                                                                                             | Prima                                                     | ary ins<br>Diagnosis              | Amount                              | e <u>Edit</u><br>Units/Minu                             | tes/Days F                                        | amily Plan                               | EPSDT                                                             | NDC                                                 | Supplement                                                    | ntal info  |
| Additional Cualifi Information Carling Constraints and Among Carling Constraints and Among Carling Carling Car | ber:<br>Codes ;<br>RMUR UNSPE<br>es Edit<br>To<br>03/16/2017                                    | and I<br>CIFIED                                                                                        | Prima<br>Proc<br>93010                                    | Diagnosis<br>R011                 | Amount<br>\$55.00                   | e Edit<br>Units/Minu<br>1.0                             | tes/Days F                                        | amily Plan                               | EP\$DT                                                            | NDC                                                 | Supplement                                                    | ntal Info  |
| Additional cultimition for the additional and an additional and an additional and a second and a second additional and a second additional additional addi | ber:<br>Codes a<br>RMUR UNSPE<br>es <u>Edit</u><br>To<br>03/16/2017<br>Edit                     | and CIFIED                                                                                             | Prima<br>Proc<br>93010                                    | Diagnosis<br>R011                 | Manco<br>Amount<br>\$55.00          | e Edit<br>Units/Minu<br>1.0                             | tes/Days F                                        | amily Plan                               | EPSDT                                                             | NDC                                                 | Supplemen                                                     | ntal info  |
| Addusta Loshi information<br>Addusta Lashi Manorit<br>Pior Authorization Numi<br>CLA Number:<br>Diagnosis Codes<br>R011 – CARDIAC MUR<br>Service Lini<br>Line From<br>1 03/462017<br>Provider Type                                                                                                    | codes a<br>RMUR UNSPE<br>es Edit<br>To<br>03/16/2017<br>Edit<br>Name                            | Place                                                                                                  | Prim:<br>Proc<br>93010                                    | Diagnosis<br>R011                 | Manana<br>Amount<br>\$55.00         | e Edit<br>Units/Minu<br>1.0<br>D NP                     | tes/Days F<br>N                                   | amily Plan<br>io<br>axonomy              | EPSDT                                                             | NDC                                                 | Supplemen                                                     | ntal Info  |
| Additional LadinitionMarking<br>Condense LadinitionMarking<br>Condense Ladinition<br>Condense Ladinition<br>Condense Ladinition<br>CLIA Number:<br>Diagnosis Codes<br>Rot1 – CARDIAC MUR<br>Service Line<br>Line From<br>1 03/10/2017<br>Provider Type<br>Reterring Provider                                                                                                    | ber:<br>Codes :<br>RMUR UNSPE<br>es Edit<br>To<br>03/16/2017<br>Edit<br>Name<br>CARB            | Place<br>22                                                                                            | Prim:<br>Proc<br>93010<br>, GOLDY                         | Diagnosis<br>R011                 | Amount<br>\$55.00                   | Units/Minu<br>1.0<br>D NP<br>136                        | <b>tes/Days F</b><br>N<br>I <b>T</b><br>16473456  | amily Plan<br>Io<br>axonomy              | EPSDT                                                             | NDC                                                 | Supplement                                                    | ntal Info  |
| Additional Lanimi monosonal<br>Cardise Lazi Amonin<br>Cardise Lazi Amonin<br>Pilor Anhorization Numi<br>CLIA Number:<br>Diagnostis Codes<br>Rott - CARDIACo NUR<br>Service Linn<br>Line From<br>1 03/16/2017<br>Provider Type<br>Referring Provider<br>RenderingProvider                                                                                                    | carb<br>ber:<br>Codes :<br>MUR UNSPE<br>es Edit<br>03/16/2017<br>CARB                           | Place<br>22                                                                                            | Prima<br>Proc<br>93010<br>, GOLDY                         | Diagnosis<br>R011                 | Mance<br>Amount<br>\$55.00<br>Tax I | Units/Minu<br>1.0<br>D NP<br>136                        | tes/Days F<br>N<br>I T<br>16473456                | amily Plan<br>Io<br>axonomy              | EPSDT                                                             | NDC<br>ss                                           | Supplemen                                                     | ntal Info  |
| Additional califinitioning of the additional and information of the additional and the additional and the ad | Codes ;<br>RMUR UNSPE<br>es Edit<br>To<br>03/16/2017<br>Edit<br>Name<br>CARB                    | Place<br>22<br>UNARU ,<br>MMED S                                                                       | Prima<br>Proc<br>93010<br>, GOLDY<br>8 GHAZA,             | Diagnosis<br>R011                 | Amount<br>\$55.00<br>Tax I          | e Edit<br>Units/Minu<br>1.0<br>D NP<br>136<br>34793 127 | tes/Days F<br>N<br>1 T<br>16473456<br>5540381 2   | amily Plan<br>Io<br>axonomy<br>46W00000X | EPSDT<br>Addres                                                   | NDC<br>is<br>BEND D                                 | Supplemen<br>R.<br>IN, 46804175                               | ntal Info  |
| Additional califinition of a second second s | Codes ;<br>RMUR UNSPE<br>es Edit<br>To<br>03/16/2017<br>Cdit<br>Name<br>CARB<br>MOHA<br>n LUTHI | and I<br>CIFIED<br>22<br>VUNARU ,<br>AMMED S<br>ERAN CH                                                | Proc<br>93010<br>GOLDY<br>3 GHAZA,<br>HILDRENS            | Diagnosis<br>R011                 | Amount<br>\$55.00<br>Tax I          | e Edit<br>Units/Minu<br>1.0<br>D NP<br>136<br>34793 127 | tes/Days F<br>N<br>10 T<br>16473456<br>25540361 2 | amily Plan<br>to<br>axonomy<br>46W00000X | Address<br>5107 N<br>FORT<br>7950 W                               | NDC<br>IS<br>BEND D<br>JEFFER                       | Supplemen<br>R.<br>IN, 46804177<br>ISON BLVD,                 | ntal Info  |
| Additional Local Information<br>Additional Laboration Numi<br>Prior Authorization Numi<br>CLA Number:<br>Diagnosis Codes<br>R011 – CARDIAC MUR<br>Service Linit<br>Intel From<br>1 03/16/2017<br>Provider Type<br>Referring Provider<br>Rendering Provider<br>BillingProvider<br>Service Facility Location                                                                                                    | ber:<br>Codes :<br>RMUR UNSPE<br>es Edit<br>Name<br>CARB<br>MOHA<br>n LUTHI                     | And I<br>CIFIED<br>22<br>22<br>22<br>22                                                                | Prima<br>Proc<br>93010<br>, GOLDY<br>3 GHAZA,<br>4ILDRENS | Diagnosis<br>R011                 | Amount<br>\$55.00<br>Tax I          | e Edit<br>Units/Minu<br>1.0<br>D NP<br>136<br>34793 127 | tes/Days F<br>N<br>1 T<br>16473456<br>5540381 2   | amily Plan<br>lo<br>axonomy<br>46W00000X | <b>EPSDT</b><br><b>Addres</b><br>5107 N<br>FORT<br>7950 W<br>FORT | NDC<br>IS<br>BEND D<br>WAYNE,<br>J JEFFEF<br>WAYNE, | Supplemen<br>R,<br>IN, 46804175<br>ISON BLVD,<br>IN, 46804995 | ntal Info  |
| Addida Ladin Homman<br>Catalos Ladin Vience<br>Perior Authorization Num<br>CLA Number:<br>Diagnosis Codes<br>Rot1 - CARDIAC MUR<br>Service Line<br>Line From<br>1 03/10/2017<br>Provider Type<br>Retering Provider<br>Belling/Provider<br>Berlice Facility Location                                                                                                    | codes a<br>amur unspe<br>es Edit<br>to<br>03/16/2017<br>Cdit<br>Name<br>CARB<br>MOH/<br>n LUTHI | And I<br>CIFIED<br>Place<br>22<br>22<br>22<br>22<br>22<br>22<br>22<br>22<br>22<br>22<br>22<br>22<br>22 | Proc<br>93010<br>GOLDY<br>4ILDRENS                        | Diagnosis<br>R011                 | Amount<br>\$55.00<br>Tax I<br>2007; | e Edit<br>Units/Minu<br>1.0<br>D NP<br>136<br>34793 127 | tes/Days F<br>N<br>10 T<br>16473456<br>5540361 2  | amily Plan<br>Io<br>axonomy<br>46W00000X | Address<br>5107 N<br>FORT V<br>FORT V                             | NDC<br>IS<br>BEND D<br>VAYNE,<br>VJEFFER<br>WAYNE,  | R,<br>IN, 46804175<br>ISON BLVD,<br>IN, 46804595              | istal Info |

Click Validate for RTEP Claims and Click Submit for regular processed claims.

# Image: Wight StateRTEP Claim Pricing View

| Yo | u have s | TE!<br>uccessfully submit  | ted your clai | n.    |            |                     |             |                            |              |                                                       | @ Print     |
|----|----------|----------------------------|---------------|-------|------------|---------------------|-------------|----------------------------|--------------|-------------------------------------------------------|-------------|
|    |          |                            |               |       |            | Web                 | Reference N | io. 8                      | i .          |                                                       |             |
|    |          |                            |               |       |            | Cla                 | im No.      |                            |              |                                                       |             |
|    |          |                            |               |       |            |                     |             |                            |              |                                                       |             |
|    | RefA     | cct No: 002851             |               |       |            |                     | DOS R       | inge:                      |              |                                                       |             |
|    | Memo     | Her ID:                    |               |       |            |                     | Billed /    | Amount: \$90.00            | •            |                                                       |             |
|    | Memb     | or Name:                   |               |       |            |                     | Payme       | nt Amount: 54              | 1.75         |                                                       |             |
|    | Servis   | cing Provider:             |               |       |            |                     | Status:     | APPROVED                   |              |                                                       | _           |
|    | Line     | DOS                        | Proc          | Dx    | Modifiers  | Place of<br>Service | Charged     | Payment<br>Amount          | Status       | Status Description                                    |             |
|    | 1        | 09/21/2015 -<br>09/21/2015 | 99212         | 285.9 |            | 11                  | \$65.00     | \$31.75                    | Approved     | 92 PAD ACCORDING TO CONTRAC<br>PROCESSING GUIDELINES  | CT STATE    |
|    | 2        | 09/21/2015 -<br>09/21/2015 | 99050         | 285.9 |            | 11                  | \$25.00     | \$15.00                    | Approved     | 92 PAID ACCORDING TO CONTRAC<br>PROCESSING OUIDELINES | CT STATE    |
|    |          |                            |               |       |            |                     |             |                            |              |                                                       |             |
| Т  | he sys   | item has provi             | ded a res     | ponse | back to th | ne you indi<br>cha  | cating amo  | unt to be pa<br>nount paid | aid on the c | laim. Any post adjudication pro                       | ocesses can |

#### **WRTEP Overview**

- On the final screen each procedure code will receive a reimbursement estimate, pended claim explanation or denial reason.
- Claims with a reimbursement estimate or pend explanation, may be impacted by final adjudication including a change to the reimbursement amount or a denial
- Adjudication status may be affected by Code Editing or other payment rules

# **গ্রুmhs**

# **Submitted Claims**

It is the **Submitted** tab will show only claims created via the MHS portal.

- Paid is a green thumbs up,
- **Denied** is a orange thumbs down
- Pending is a clock

W RTEP claims also show if eligible. (i.e. line 2 was submitted. But was not eligible for RTEP.)

| Ŵ                     | n    | hs.               |     |                   |             |            | Eligibility     | y Patier        | nts Autho | rizations     | S<br>Claims | Messaging             | 2<br>Help        | Provider Name 👻   |
|-----------------------|------|-------------------|-----|-------------------|-------------|------------|-----------------|-----------------|-----------|---------------|-------------|-----------------------|------------------|-------------------|
| Viewing Claims F      | or : | Tax ID N          | lum | ber 🔹             | Medi        | icaid      | ,               | •               |           |               |             | <b>1</b> U            | pload EDI        | Create Claim      |
| Claims                | _    | Individual        | Sav | ed Submi          | tted        | Batch      | Daymont         | History         | My Downly | ade (         | laime Aud   | it Tool               |                  | O Filter          |
| Claims                | =    | muiviuuai         | Sav | eu                |             | Batch      | Payment         | nistory         | Wy DOwnig |               | ainis Auu   |                       |                  | C ritter          |
| SUBMITTED<br>STATUS † |      | DATE<br>SUBMITTEI | Dţ  | WEB #/<br>REF # ‡ | CLAI<br>NUM | M<br>BER ‡ | CLAIM<br>TYPE ‡ | MEMBE<br>NAME ‡ | R         | MEMBI<br>ID ‡ | ER          | ORIGINAL<br>CLAIM # ‡ | TOTAL<br>CHARGES |                   |
| C                     |      | 08/16/2017        |     | 8 }               | (           | )          | CMS-<br>1500    | S<br>N          | J         | 1             | 9           | <u>c 6</u>            | \$150.00         |                   |
|                       |      | 08/10/2017        |     | ()                | C           | 3          | CMS-<br>1500    | (<br>           |           | 1             | 3           |                       | \$150.00         | RTEP 👍            |
| <b>.</b>              |      | 08/02/2017        |     | { }               | C           | 5          | CMS-<br>1500    | s<br>N          |           | 1             | )           |                       | \$150.00         | RTEP <del>?</del> |
| , ndar                |      | 07/24/2017        |     | ε 4               | (           | D          | CMS-<br>1500    |                 | S         | 1             | •           |                       | \$150.00         | RTEP 👍            |

4 items found, displaying all items. Page 1/1 1

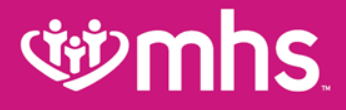

# **Reviewing Claims**

# **With minds**

# **Tips to Remember**

- Clicking on items (claim numbers, check numbers, dates) that are highlighted blue will reveal additional information.
- When filtering to find a claim or payment, only a **1 month** span can be used.
- Click on the Saved Claims tab to view claims that have been created but not Submitted. Claims in this queue can be edited for submission or deleted from this tab.
- In order to utilize the Correct Claim feature, the claim needs to be in a Paid or Denied status.
- When managing multiple tax id numbers, a new tax id and view the dashboard associated with that TIN from any screen.
- When filtering **Payment History** the span is limited to 1 month.

# **গ্রুmhs**

# **Individual Claims**

- W On the **Individual** tab, submitted using paper, portal or clearing house.
  - View the Claim Number, Claim Type, Member Name, Service Dates, Billed/Paid, and Claim Status

| ŴM                                           | hs.                | _           |       | _     | Eligibility | L.<br>Patients          | Authorizations | S<br>Claims    | Messaging        | 2<br>Help | l.    | ۸ ه        |
|----------------------------------------------|--------------------|-------------|-------|-------|-------------|-------------------------|----------------|----------------|------------------|-----------|-------|------------|
| Viewing Claims For                           | 3 5                |             | Media | caid  |             | • 60                    |                |                |                  | Uploa     | d EDI | Create Cla |
| Claime                                       | Individual         | Caused Subm | itted | Batch | Daumo       | et History              | My Downloads   | Claime         | Audit Tool       |           |       | = Eittar   |
|                                              | CLAIM              | MEMBER      | inteu | Batch | Payme       | SERVICE                 | my Downloads   | BILL           | ED/              |           |       | - riter    |
| NO. †                                        | TYPE :<br>CMS-1500 | NAME (      | ર     |       |             | DATE(S) :<br>07/24/2017 | - 07/24/2017   | PAID<br>\$65.0 | :<br>0 / \$41.38 |           |       | STATUS :   |
| <u>ي</u> ک                                   | CMS-1500           | JE          | EN    |       |             | 07/24/2017              | - 07/24/2017   | \$171          | 00 /\$106.34     | n iš      |       |            |
| <u>G 56</u>                                  | CMS-1500           | E           |       | R     |             | 07/24/2017              | - 07/24/2017   | \$253          | 00 /\$101.04     |           | 16    |            |
| <u> </u>                                     | CMS-1500           | El          | R     |       |             | 07/24/2017              | - 07/24/2017   | \$2,78         | 3.00 / \$118.    | 86        |       | Paid is    |
| <u>(                                    </u> | CMS-1500           | E           | Ş     |       |             | 07/24/2017              | - 07/24/2017   | \$2,78         | 3.00 / \$0.00    |           | 7     | down a     |

# **Saved Claims**

#### To view Saved claims: Drafts, Professional or Institutional

- 1. Select Saved
- 2. Click Edit to view a claim
- 3. Fix any errors or complete before submitting Or
- 4. Click **Delete** to delete saved claim that is no longer necessary
- 5. Click **OK** to confirm the deletion

| Ŵ                | nhs.               |               |                    | Eligibility    | <b>)</b><br>Patients | Z<br>Authoriza | itions          | <b>S</b><br>Claims | Messaging     | ?<br>Help     | R           | ; ~           |
|------------------|--------------------|---------------|--------------------|----------------|----------------------|----------------|-----------------|--------------------|---------------|---------------|-------------|---------------|
| Viewing Claims F | or: 3 3            |               | Medicaid           | Ŧ              | GO                   |                |                 |                    | <b>1</b> U    | pload EDI     | 👔 Cre       | eate Claim    |
| Claims           | E Individual       | Saved Subr    | nitted 11 Bate     | ch Payme       | ent History          | My Dowr        | nloads          | Claims A           | udit Tool     |               |             |               |
| Drafts Profe     | ssional Ready to I | be Submitted  | Institutional Read | ly to be Submi | tted                 |                | g.              |                    |               |               |             |               |
| DATE<br>CREATED↑ | CLAIM<br>TYPE ‡    | CLAIM<br>ID ‡ | MEMBER<br>NAME ‡   |                | MEMBER<br>ID ‡       |                | ORIGII<br>CLAIM | NAL<br>#           | TOTAL<br>CHAR | GE <b>S</b> ‡ |             |               |
| 08/10/2017       | Institutional      | 8 0           | R                  | N              | 1                    | 19             | Q               | <u>3</u>           | \$54,15       | 9.07          | <u>Edit</u> | <u>Delete</u> |
| 08/07/2017       | Institutional      | 8 5           | P/                 | S              | 1(                   | 9              | Q               | 1                  | \$461.7       | 5             | Edit        | Delete        |
| 08/02/2017       | CMS-1500           | 8( 0          | Al                 | N              | 1                    | 9              | Q               | <u>34</u>          | \$292.0       | 0             | <u>Edit</u> | <u>Delete</u> |
| 08/01/2017       | Institutional      | 8 7           | J                  | E              | 1                    | 19             | Q               | <u>6</u>           | \$461.7       | 5             | Edit        | Delete        |
| 08/01/2017       | Institutional      | 8 1           | F                  | )              | 1                    | 9              | Q               | <u>'1</u>          | \$461.7       | 5             | Edit        | Delete        |
| 07/17/2017       | Institutional      | 8( 3          | 1                  | N              | 1(                   | 9              |                 |                    | \$507.0       | 0             | <u>Edit</u> | Delete        |

# **Correcting Claims**

#### WAfter clicking on a Claim # link

- 1. Click Correct Claim
- 2. Proceed through the claims screens correcting the information that you may have omitted when the claim was originally submitted.
- 3. Continue clicking **Next** to move through the screens required to resubmit.
- 4. Review the claim information
- 5. Click Submit.

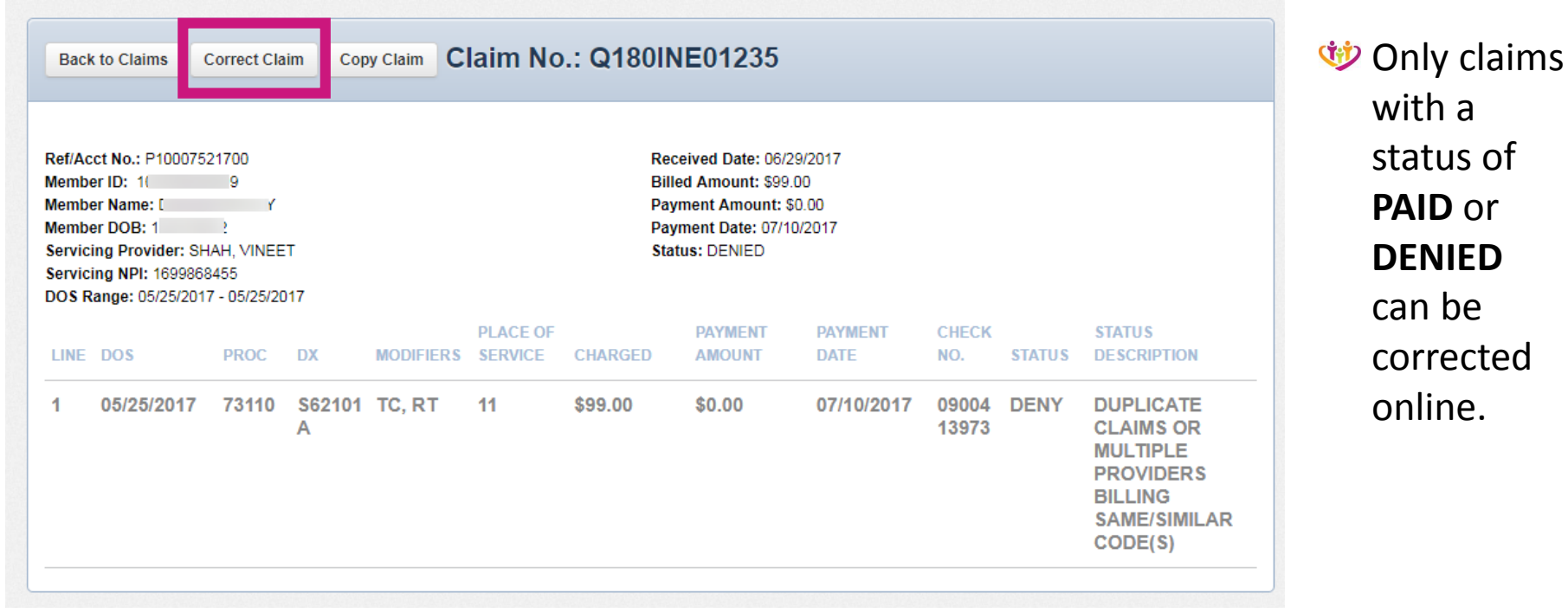

# **গ্র্ঞmhs**

# **Payment History**

#### View Service Line Details

- The explanation of payment details displays the date and check number
- This view shows each patient payment by service line detail made on the check

| Explan                   | ation of           | Paym           | ent   | Details          | 5                  |                    |           |                | Back to Paym               | ents List 🛓            | Downlo         | ad (Excel      | Format) | 🖨 Print            |
|--------------------------|--------------------|----------------|-------|------------------|--------------------|--------------------|-----------|----------------|----------------------------|------------------------|----------------|----------------|---------|--------------------|
| Your re                  | quest has          | been           | rece  | ived             |                    |                    |           |                |                            |                        |                |                |         |                    |
| Go to C                  | laims>My           | Dowr           | load  | ls to re         | trieve yo          | our file           | or check  | the stat       | us of you                  | r downloa              | ad req         | uest.          |         |                    |
| eck/Trace N              | lumber:09004       | 28203          | Check | Date:08/1        | 7/2017             |                    |           |                |                            |                        |                |                |         |                    |
| ure <mark>d Na</mark> me | :/                 | E              |       |                  |                    |                    | Grou      | ıp: T          |                            | 3,                     |                |                |         |                    |
| ient Name:               | A                  | E              |       |                  |                    |                    | ID: 1     |                | 0                          |                        |                |                |         |                    |
| trol Numb                | er: C              | 7              |       |                  |                    |                    | Acco      | ount: F        |                            |                        |                |                |         |                    |
|                          |                    |                |       |                  |                    |                    |           |                |                            |                        |                |                |         |                    |
| iew Service              | Line Details       |                |       |                  |                    |                    |           |                |                            |                        |                |                |         |                    |
| ured Name                | : E                |                |       |                  |                    |                    | Grou      | ıp:⊤           |                            | 3,                     |                |                |         |                    |
| ient Name:               | 1                  | . 1            |       |                  |                    |                    | ID: 1     |                | 10                         |                        |                |                |         |                    |
| vice Provid              | er: (              |                | NV    |                  |                    |                    | ACCO      | 160094499      | 6                          |                        |                |                |         |                    |
| VICE FION                | Jer. WOAGW         | , ANTIO        |       |                  |                    |                    | MET.      | 103304400      |                            |                        |                |                |         |                    |
| iew Service              | Line Details       |                |       |                  |                    |                    |           |                |                            |                        |                |                |         |                    |
|                          |                    |                |       |                  |                    |                    |           |                | -                          |                        |                |                | -       |                    |
|                          |                    | Proc#/         | Mad   | Days/<br>Cnt Otv | Charged            | Allowed            | Copay     | Coinsur        | Interest                   | Med Allow/<br>Med Paid | трр            | Denied         | Codes   | Payment            |
| Serv                     | Date               | Proc2          | wou   | omiquy           |                    |                    |           |                |                            |                        |                |                |         | The Constanting    |
| Serv<br>10               | Date<br>06/03/2017 | Proc2<br>99235 | WOU   | 0/1              | 305.00             | 160.37             | 0.00/0.00 | 0.00           | 0.00/0.00                  | 0.00/0.00              | 0.00           | 0.00           | on      | 160.37             |
| Serv<br>10<br>Sub Total: | Date<br>06/03/2017 | Proc2<br>99235 | WOO   | 0/1              | 305.00<br>\$305.00 | 160.37<br>\$160.37 | 0.00/0.00 | 0.00<br>\$0.00 | 0.00/0.00<br>\$0.00/\$0.00 | 0.00/0.00              | 0.00<br>\$0.00 | 0.00<br>\$0.00 | on      | 160.37<br>\$160.37 |

REDUCED PAYMENT FOR OUT OF NETWORK PROVIDER

# **Claims Audit Tool**

The Clear Claim Connection screen appears, allowing you to enter the Procedure Code, Quantity, Modifiers, Date and Place of Service, and Diagnosis for a claim proactively before you submit or retroactively after you submit.

| Ŵ                                                                      | hs.                            |                                | _                         | Eligibility           | LL<br>Patients              | <b>Authorizations</b>  | S<br>Claims        | Messaging              | 2<br>Help             | R e -        |
|------------------------------------------------------------------------|--------------------------------|--------------------------------|---------------------------|-----------------------|-----------------------------|------------------------|--------------------|------------------------|-----------------------|--------------|
| Viewing Claims For :                                                   | 3 3                            | ▼ Mec                          | dicaid                    | •                     | GO                          |                        |                    | 1                      | Upload EDI            | Create Claim |
|                                                                        |                                |                                |                           |                       |                             |                        |                    |                        |                       |              |
| Claims                                                                 | Individual Sav                 | ved Submitted                  | Batch                     | Paym                  | ent History                 | My Download            | s Claims           | Audit Tool             |                       | = Filter     |
| CLAIM<br>NO. †                                                         | CLAIM<br>TYPE ‡                | MEMBER<br>NAME ‡               |                           |                       | SERVICE<br>DATE(S) ‡        |                        | BILL               | ED/<br>1               | CLAIN                 | I STATUS ‡   |
| <u> </u>                                                               | CMS-1500                       | F                              | 3                         |                       | 08/22/2017 - 08             | /22/2017               | \$73.              | 00 /\$0.00             | Ŀ                     |              |
| Claim Entry<br>Gender:<br>Date of Birth:<br>ICD Code Set:              |                                |                                | Claim Con                 | nection™              |                             |                        |                    |                        |                       |              |
| Click grid to enter information.<br>* For quick entry, use your Down / | Arrow key after you enter a Pi | rocedure Code. Date of Service | will default to today's o | date, and Place of Se | ervice will default to 11 ( | Office). Tabbing throu | gh Date of Service | and Place of Service w | ill give you the same | defaults.    |
| Line Procedure Mod 1                                                   | 1od 2 Mod 3 Mod 4              | Qty.                           | Date of Service           | Place                 | of Service                  | Line Diag. 1           | Line Diag. 2       | Line Diag. 3 Line      | e Diag. 4             |              |
|                                                                        |                                |                                |                           | select                |                             |                        |                    |                        |                       |              |
|                                                                        |                                |                                |                           | select                |                             |                        |                    |                        |                       |              |
|                                                                        |                                |                                |                           | select                |                             |                        |                    |                        |                       |              |
|                                                                        |                                |                                |                           |                       |                             |                        |                    |                        |                       |              |
| Add More Procedures >>                                                 |                                |                                |                           | 001001                |                             |                        | ][                 |                        |                       |              |
|                                                                        |                                |                                |                           |                       | Revie                       | w Claim Audit Results  | Clear              |                        |                       |              |

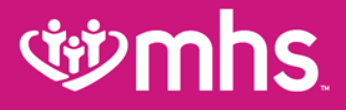

# **Secure Messaging**

# **গ্রুmhs**

# **Secure Messaging**

#### **W** Create a **New Secure Message**

- Click **Messaging** tab from the Dashboard.
- Click Create Message

| <b>Winnhs</b>                                 | Image: Second state     Image: Second state     Image: Second st |
|-----------------------------------------------|----------------------------------------------------------------------------------------------------|
| Viewing Messages For : Tax ID Numb            | er V Medicaid V Go                                                                                                    |
| Secure Messaging                              |                                                                                                    |
| Inbox Sent Trash                              |                                                                                                    |
| Medicaid 8/23/2017<br>Eligibility Inquiry     | From     Medicaid       Subject     Eligibility Inquiry                                                                                                    |
| Ambetter from MHS<br>7/18/2017 Claim Payment  | Date 8/23/2017 at 3:57 PM<br>Tax ID 2                                                                                                    |
| Medicaid <i>5/10/2017</i> Claim<br>Adjustment | We have received your message. Thank you for your comment or question. As your message is important to us, we will reply to you within 1 business day.                                                                                                    |
| Medicaid 4/05/2017<br>Eligibility Inquiry     | We appreciate you taking the time to contact MHS. We will be in touch with you soon.                                                                                                    |

# **Secure Messaging**

#### Contents of a Secure Message

- Select Subject and if applicable Member ID and Date of Birth along with your message then click Send
- A confirmation message appears that your message successfully sent.

| New Message  |                  |            |                                    |                                        |                     |
|--------------|------------------|------------|------------------------------------|----------------------------------------|---------------------|
|              |                  | lf y<br>be | your message is about a sp<br>low. | pecific member, please include their I | ) and Date of Birth |
| То           | Medicaid         | ~          | Member ID                          | 123456789                              |                     |
| Subject      | Select a subject | ~          | Date of Birth                      | mm/dd/yyyy                             |                     |
| Your Message |                  |            |                                    |                                        |                     |
|              |                  |            |                                    |                                        |                     |
|              |                  |            |                                    |                                        |                     |
|              |                  |            |                                    |                                        |                     |
|              |                  |            |                                    |                                        |                     |
|              |                  |            |                                    |                                        |                     |
|              |                  |            |                                    |                                        |                     |
|              | send cancel      |            |                                    |                                        |                     |
|              |                  |            |                                    |                                        |                     |

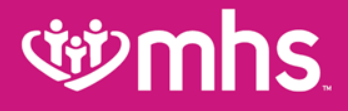

# MHS Public Website (mhsindiana.com)

# **Provider Enrollment**

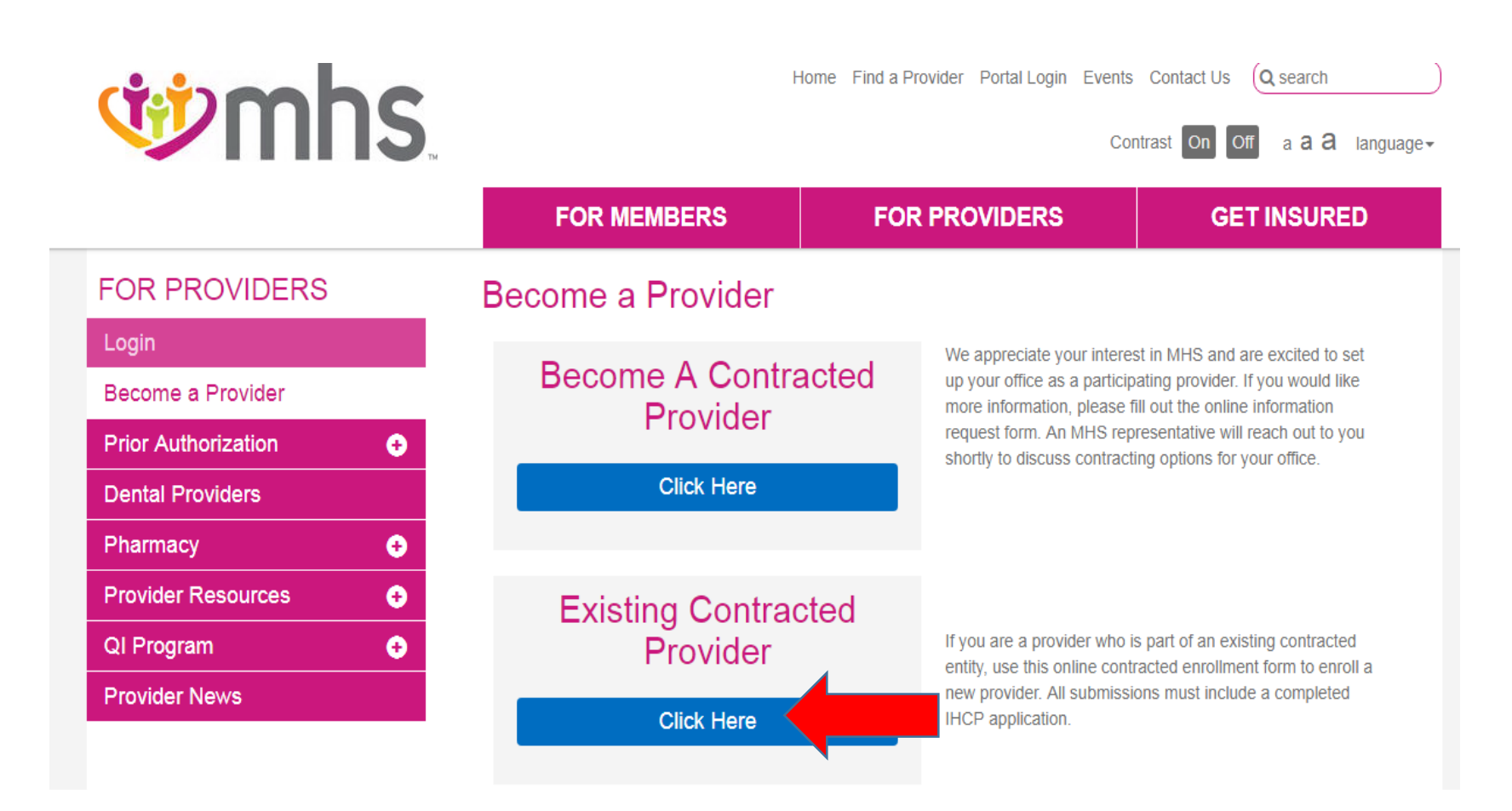

## **Provider Enrollment**

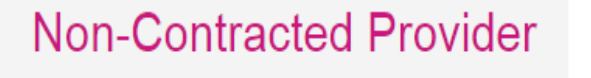

Click Here

If you are not contracted with MHS, please complete the online non-contracted enrollment form. All submissions must include a completed W9. Set-up may take 45 – 60 days after we receive your submission.

To begin set-up with MHS, you must be enrolled with Indiana Medicaid and have an Indiana Medicaid provider number. You can enroll online at indianamedicaid.com.

If you are a provider who is part of an existing contracted behavioral health entity, use this online contracted enrollment form to enroll a new provider.

Existing Behavioral Health Provider

Click Here

## **Provider Enrollment**

| When referring patients to the hospital, do you utilize<br>hospitalists? |                                                |
|--------------------------------------------------------------------------|------------------------------------------------|
| Yes                                                                      |                                                |
| No No                                                                    |                                                |
| Group NPI                                                                |                                                |
|                                                                          |                                                |
| Group Medicaid Number *                                                  | Alpha Suffix                                   |
|                                                                          |                                                |
| TIN *                                                                    |                                                |
|                                                                          |                                                |
| Please attach a copy of your completed IHCP enrollment                   | form. Required for Medicaid (HIP, HHW or HCC). |
| Choose File No file chosen                                               |                                                |
| If a midlevel practitioner, please attach a copy of your coll            | aboration agreement.                           |
| Choose File No file chosen                                               |                                                |
| Comments                                                                 |                                                |
|                                                                          |                                                |

Allwell from MHS | Ambetter from MHS | Hoosier Healthwise | Healthy Indiana Plan | Hoosier Care Connect

## **Provider Enrollment**

Enrollment Requested By:

First Name \*

Last Name \*

Date \*

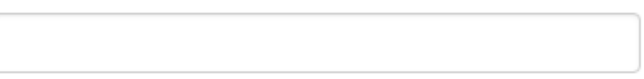

Contact Email \*

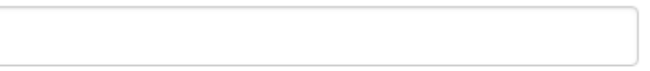

Contact Phone \*

Submit

Allwell from MHS | Ambetter from MHS | Hoosier Healthwise | Healthy Indiana Plan | Hoosier Care Connect

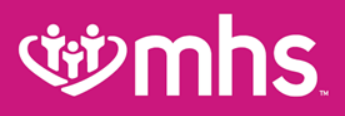

#### MHS Behavioral Health Provider Enrollment

Please attach a copy of your completed IHCP enrollment form. \*

Choose File No file chosen

Please attach a copy of your Health Service Provider of Psychology (HSPP) Attestation. \*

Choose File No file chosen

Please attach a copy of your Behavioral Health Specialty Profile. \*

Choose File No file chosen

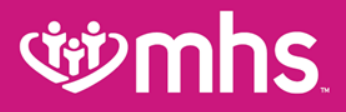

# **Demographic Updates**

Allwell from MHS | Ambetter from MHS | Hoosier Healthwise | Healthy Indiana Plan | Hoosier Care Connect

# **গ্র্ঞmhs**

# **Provider Demographic Updates**

#### **Provider Resources**

MHS provides the tools and support you need to deliver the best quality of care. Please view the listing on the left, or below, that covers forms, guidelines, helpful links, and training.

- Demographic Update Tool
  Guides and Manuals
  Electronic Transactions
  Preferred Drug Lists
  Provider Education
  Newsletters
  Helpful Links
- Providers can utilize the Demographic Update Tool to update below information.
- Address Changes
- Demographic Changes
- Update Member Assignment Limitations
- Term an Existing Provider
- Make a Change to an IRS Number or NPI Number

# **Provider Demographic Updates**

#### Demographic Update Tool

MHS is committed to providing our providers with the best tools possible to support their administrative needs. We have created an easy way for you to request updates to your information and ensure we receive what we need to complete your request in a timely manner.

Need to review your existing information or have a question? If you are a contracted provider you can visit our Provider Directory to review your information. Please note that hospital-based and midlevel providers will not show in the directory. If you are a non-contracted provider, please call Provider Services at 1-877-647-4848. Our Contact Us page is always available for general questions as well.

Ambetter only provider? Visit our Ambetter website.

What would you like to do?

MAKE AN ADDRESS CHANGE? 💿

MAKE A DEMOGRAPHIC CHANGE? 🔮

UPDATE MEMBER ASSIGNMENT LIMITATIONS? 😯

TERM AN EXISTING PROVIDER? 😏

MAKE A CHANGE TO AN IRS NUMBER OR NPI NUMBER? 🚯

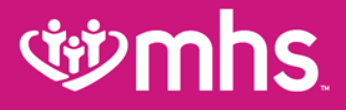

# **Behavioral Health**

Allwell from MHS | Ambetter from MHS | Hoosier Healthwise | Healthy Indiana Plan | Hoosier Care Connect

# **Behavioral Health Claim Process**

#### **W** Electronic submission

- Payer ID 68068
- MHS accepts Third Party Liability (TPL) information via Electronic Data Interchange
- It is the responsibility of the provider to review the error reports received from the Clearinghouse (Payer Reject Report)

#### W Online submission through the MHS Secure Provider Portal

- Verify Member Eligibility
- Submit and manage both Professional and Facility claims, including 937 batch files
- To create an account, go to: provider.mhsindiana.com

#### Paper Claims

- Cenpatico Behavioral Health
  - PO Box 6800

Farmington, MO 63640-3818

- **W** Claim Inquiries
  - Check status online
  - Call Provider Services at 1-877-647-4848

# **Behavioral Health Claim Process**

- MHS contracted providers have 90 calendar days from date of service to file a claim
- Non-contracted providers have 365 calendar days from date of service to file a claim
- W Cenpatico Secure Provider Portal check claim status or file corrected claims
- EDI transactions accepted through the following vendors:

| Trading Partner | Payor ID | Contact Number       |
|-----------------|----------|----------------------|
| Emdeon          | 68068    | (800) 845-6592       |
| Capario         | 68068    | (800) 792-5256, x812 |
| Availity        | 68068    | (800) 282-4548       |

# **Behavioral Health Dispute Resolution**

- Must be made in writing by using the MHS Behavioral Health Informal Claim Dispute or objection form, available at mhsindiana.com/provider-forms.
- Submit all documentation supporting your objection.
- Send to MHS within 67 calendar days of receipt of the MHS on Explanation of Payment (EOP). Please reference the original claim number. Requests received after day 67 will not be considered.

Behavioral Health Services Attn: Appeals Department P.O. Box 6000 Farmington, MO 63640-3809

- MHS will make all reasonable efforts to review your documentation and respond to you within 30 calendar days.
- At that time (or upon receipt of our response if sooner), you will have up to 67 calendar days from date on EOP to initiate a formal claim appeal.

# **গ্রুmhs**

## **Behavioral Health Prior Authorization**

#### **W** PRIOR AUTHORIZATION

- Please call Care Management for inpatient and partial hospitalization authorizations at 1-877-647-4848. Follow prompts to Behavioral Health.
- Authorization forms may be obtained on our website
  - Outpatient Treatment Request (OTR) Form/Tip-Sheet/Training
  - Intensive Outpatient/Day Treatment Form Mental Health/Chemical Dependency
  - Applied Behavioral Analysis Treatment (OTR)
  - Psychological Testing Authorization Request Form (Outpatient & Inpatient)
- Wedical Necessity Appeals
  - Submit to:
    - Cenpatico, Attn: Appeals Coordinator
    - 12515-8 Research Blvd., Suite 400
    - Austin, TX 78707
  - Fax to: 1-866-714-7991

# Behavioral Health Services Requiring Authorization

#### **Facility Services**

- Inpatient Admissions
- Intensive Outpatient Program (IOP)
- Partial Hospitalization
- SUD Residential Treatment
#### Behavioral Health Services Requiring Authorization Professional Services

- Psychiatric Diagnostic Evaluation (Limited to 1 per member per 12 month Rolling year without authorizaton)
- Electroconvulsive Therapy
- Psychological Testing (Unless for Autism: then no auth is required)
- Developmental Testing, with interpretation and report (non-Early Periodic Screening, Diagnosis Treatment (EPSDT)
- W Neurobehavioral status exam, with interpretation and report
- Neuropsych Testing per hour (face to face) (Unless for Autism: then no auth is required). (Non-Participating Providers only)
- Applied Behavioral Analysis (ABA) Services

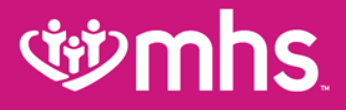

# **Medical Claim Processing**

Allwell from MHS | Ambetter from MHS | Hoosier Healthwise | Healthy Indiana Plan | Hoosier Care Connect

## **Claim Submission**

#### **W** EDI Submission

- Preferred method of claims submission
- Faster and less expensive than paper submission
- MHS Electronic Payor ID 68089
- Online through the MHS Secure Provider Portal at <u>mhsindiana.com</u>
  - Provides immediate confirmation of received claims and acceptance
  - Institutional and Professional
  - Batch Claims
  - Claim Adjustments/Corrections

#### **W** Paper Claims

Managed Health Services PO Box 3002 Farmington, MO 63640-3802

# **Claim Submission**

Claims must be received within 90 calendar days of the date of service

# Exceptions (rejections do not substantiate filing limit requirements)

- Newborns (30 days of life or less) Claims must be received within 365 days from the date of service. Claim must be filed with the newborn's RID #
- TPL Claims with primary insurance must be received within 365 days of the date of service with a copy of the primary EOB. If primary EOB is received after the 365 days, providers have 60 days from date of primary EOB to file claim to MHS. If the third party does not respond within 90 days, claims may be submitted to MHS for consideration. Claims submitted must be accompanied by proof of filing with the patients primary

## **গ্রুmhs**

# **Dispute Resolution/Appeals**

- Must be made in writing by using the MHS informal claim dispute/objection form, available at mhsindiana.com/provider-forms.
- Submit all documentation supporting your objection.
- Send to MHS within **67 calendar days** of receipt of the MHS EOP. *Please reference the original claim number*. Requests received after day 67 will not be considered.

Managed Health Services Attn: Appeals P.O. Box 3000 Farmington, MO 63640-3800

- W MHS will acknowledge your appeal within 5 business days.
- *Provider will receive notice of determination within 45 calendar days of the receipt of the appeal.*

#### A call to MHS Provider Services does not reserve appeal rights

## **গ্রুmhs**

# **Dispute Resolution/Appeals**

#### **Level One Appeal**

- Must be made in writing by using the MHS informal claim dispute/objection form.
- Submit all documentation supporting your objection.
- Send to MHS within **67 calendar days** of receipt of the MHS EOP.
- A call to MHS Provider Services does not reserve appeal rights

## **গ্র্ঞmhs**

# **Dispute Resolution/Appeals**

#### Level Two Appeal (Administrative)

Submit the informal claims dispute or objection form with all supporting documentation to the MHS appeals address:

Managed Health Services Attn: Appeals P.O. Box 3000 Farmington, MO 63640-3800

- W MHS will acknowledge your appeal within 5 business days.
- Provider will receive notice of determination within 45 calendar days of the receipt of the appeal.

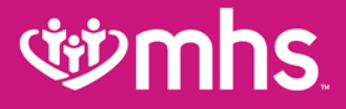

## **Envolve Dental**

Allwell from MHS | Ambetter from MHS | Hoosier Healthwise | Healthy Indiana Plan | Hoosier Care Connect

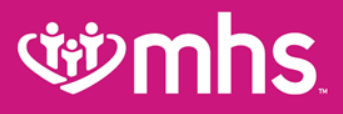

### **Envolve Dental**

All dental paper claims should be billed to: Envolve Dental Claims: IN P.O. Box 20847 Tampa FL 33622-0847

For questions please contact:

 Envolve Dental Provider Services at 1-855-609-5157
Candy Ervin, Envolve Dental Indiana Provider Relations Specialist Market Manager, at Candace.Ervin@envolvehealth.com

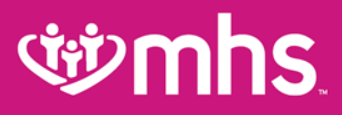

### **Envolve Dental**

- W Envolve Dental clearinghouse payer ID 46278
- Web address: envolvedental.com
- Provider Web Portal Address: https://pwp.envolvedental.com
- Contracting Paperless Go to our secure website at <a href="https://providers.envolvedental.com">https://providers.envolvedental.com</a>
- **V** Credentialing Paperless –

dentalcredentialing@envolvehealth.com

• Entire process typically is completed within 45 days

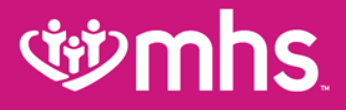

# Summary

Allwell from MHS | Ambetter from MHS | Hoosier Healthwise | Healthy Indiana Plan | Hoosier Care Connect

### **Provider Network Territories**

#### Physical Health

PROVIDER NETWORK TERRITORIES

#### TAWANNA DANZIE

Provider Performance Associate 1-877-647-4848 ext. 20022 tdanzie@mhsindiana.com Exception to map: Franciscan Alliance

#### CHAD PRATT

Provider Performance Associate 1-877-647-4848 ext. 20454 ripratt@mhsindiana.com

#### TANEYA WAGAMAN

Provider Performance Associate 1-877-647-4848 ext. 20202 twagaman@mhsindiana.com

#### **KAT GIBSON**

Provider Performance Associate 1-877-647-4848 ext. 20959 kagibson@mhsindiana.com

#### ESTHER CERVANTES

Provider Performance Associate 1-877-647-4848 ext. 20947 escervantes@mhsindiana.com

#### JENNIFER GARNER

Provider Performance Associate 1-877-647-4848 ext. 20149 jgarner@mhsindiana.com Exception to map: IU Health, Eskenazi Health

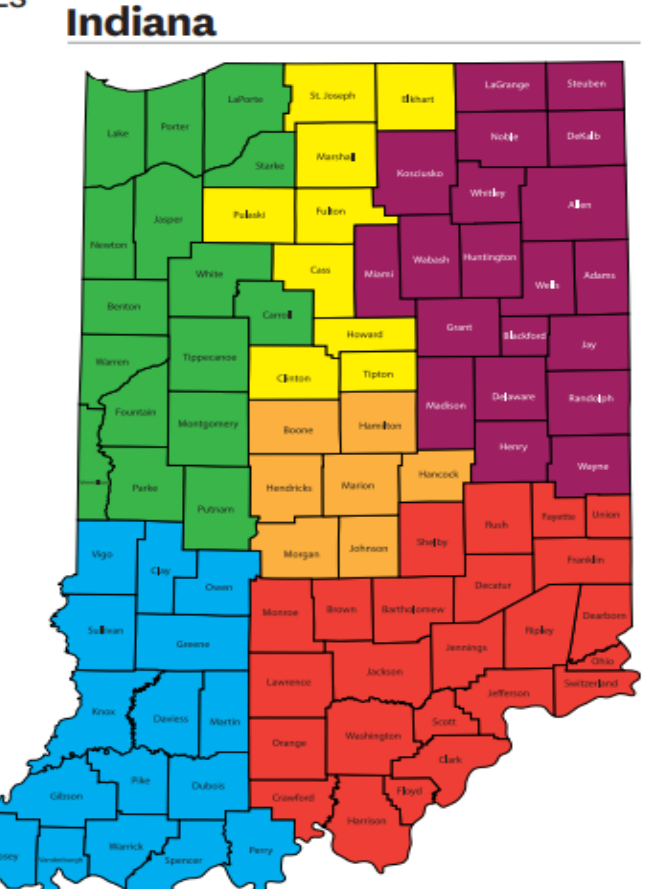

Indiana

### **Behavioral Health Provider Network Territories**

#### LaPorte Ekhart Lake Noble Contraction. March 1 and dev .... Tellon. Benton Tignore Clintan Delaw Nande **p**ik Mantgomer Hamilton Beane Markow **Park** Hendhicks Bards. Shelley infrare. Sel Iner **History** General Dubeis

#### WEST TERRITORY

#### Mary Schermer Provider Relations Specialist 1-877-647-4848 ext. 20268 mschermer@mhsindiana.com

#### EAST TERRITORY

LaKisha Browder, MBA Provider Relations Specialist 1-877-647-4848 ext. 20224 Ibrowder@mhsindiana.com

## **MHS Provider Relations Team**

| Candace Ervin    | Envolve Dental Indiana Provider Relations                           | 1-877-647-4848 ext. 20187 | Candace.Ervin@envolvehealth.com                   |
|------------------|---------------------------------------------------------------------|---------------------------|---------------------------------------------------|
| Chad Pratt       | Provider Relations Specialist –<br>Northeast Region                 | 1-877-647-4848 ext. 20454 | ripratt@mhsindiana.com                            |
| Tawanna Danzie   | Provider Relations Specialist –<br>Northwest Region                 | 1-877-647-4848 ext. 20022 | tdanzie@mhsindiana.com                            |
| Jennifer Garner  | Provider Relations Specialist –<br>Southeast Region                 | 1-877-647-4848 ext. 20149 | jgarner@mhsindiana.com                            |
| Taneya Wagaman   | Provider Relations Specialist –<br>Central Region                   | 1-877-647-4848 ext. 20202 | twagaman@mhsindiana.com                           |
| Katherine Gibson | Provider Relations Specialist –<br>North Central Region             | 1-877-647-4848 ext. 20959 | kagibson@mhsindiana.com                           |
| Esther Cervantes | Provider Relations Specialist –<br>South West Region                | 1-877-647-4848 ext. 20947 | Estherling.A.PimentelCervantes@m<br>hsindiana.com |
| LaKisha Browder  | Behavioral Health Provider<br>Relations Specialist - East<br>Region | 1-877-647-4848 ext. 20224 | lakisha.j.browder@mhsindiana.com                  |

Allwell from MHS | Ambetter from MHS | Hoosier Healthwise | Healthy Indiana Plan | Hoosier Care Connect

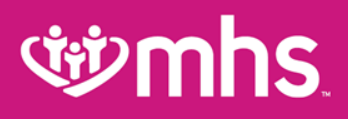

## Review

We hope you learned more about the following topics:

- What products are offered by MHS
- Additional details regarding the **MHS PA** process and timelines
- MHS portal functionality
- Online provider enrollment and demographic change applications
- Behavioral Health claims submission and appeals
- MHS Medical claims submission and appeals
- Envolve Dental
- MHS contacts

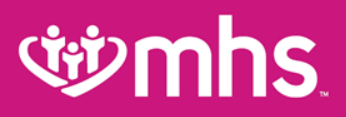

# **Questions?**

#### Thank you for being our partner in care.

Allwell from MHS | Ambetter from MHS | Hoosier Healthwise | Healthy Indiana Plan | Hoosier Care Connect